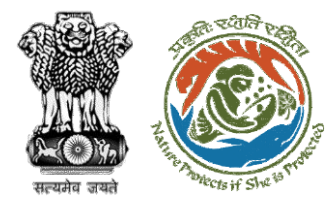

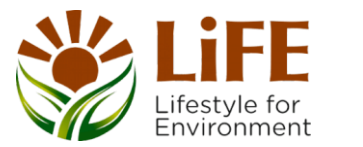

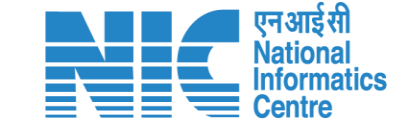

## e-KYC CAF R AP KYA DSS tects of She 15 Prote e compliance e-Processing CAC GREEN e-Payments

# User Manual for Forest Clearance Role Name – DGF (Ministry)

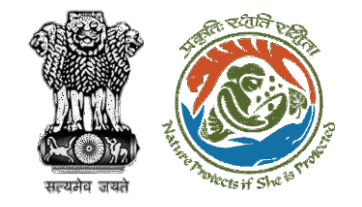

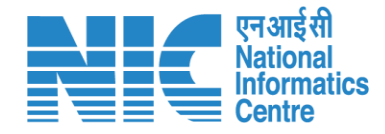

## Purpose of the manual

This manual aims at providing step-by-step instructions that would aid in navigating through the DGF dashboard. It intends to simplify the overall process for the users by providing them with a snapshot of every step. It also covers detailed information about operations, standards & guidelines, and functionalities of the envisaged PARIVESH portal, as presented to the DGF.

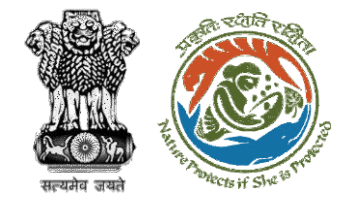

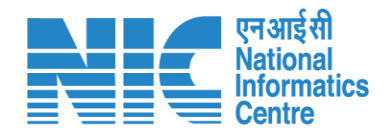

### **Roles in Forest Clearance-**

1. User Agency

### **State-Level Users:**

- 1. Divisional Forest Officer (DFO)
- 2. Nodal Officer
- 3. Member Secretary
- 4. Chief Conservator of Forest/Conservator of Forest
- 5. Principal Chief Conservator of Forest
- 6. State Secretary (SS)

## **IRO Level Users:**

- 1. Technical Officer (TO)
- 2. Assistant Inspector General of Forest (AIG)
- 3. Deputy Inspector General of Forest (DIG)
- 4. IRO Head

This manual pertains to DGF Role

### **Ministry Level Users:**

- 1. Technical Officer (TO)
- 2. Assistant Inspector General of Forest (AIGF)
- 3. Deputy Inspector General of Forest (DIGF)
- 4. Inspector General of Forest (IGF)
- Additional Director General of Forest (ADGF)
- 6. Director General of Forest (DGF)
- 7. Secretary
- 8. Hon'ble Minister of State: MoS
- 9. Hon'ble Minister, MoEFCC: Central Minister Level User or MoE

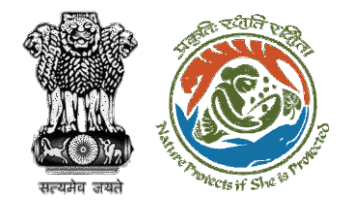

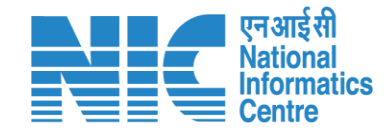

## **Forest Clearance**

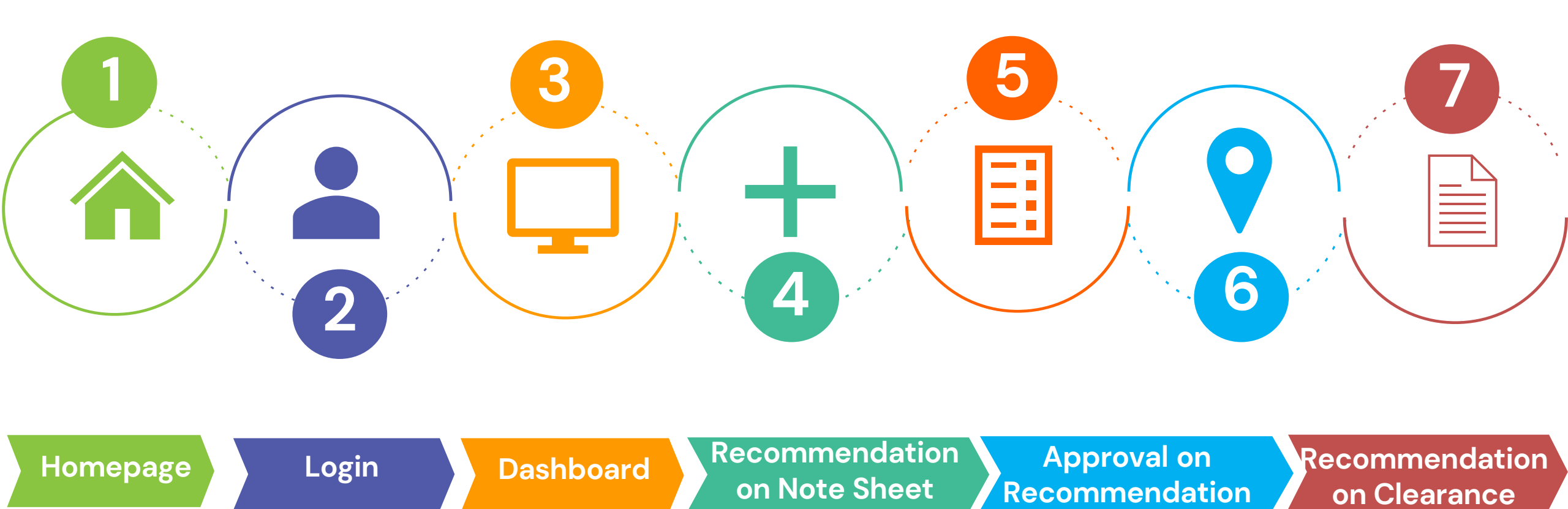

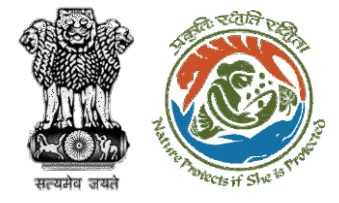

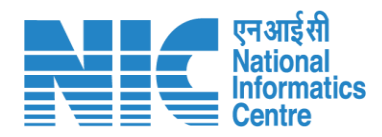

#### **Processing of Proposal: State Level Clearance/Workflow**

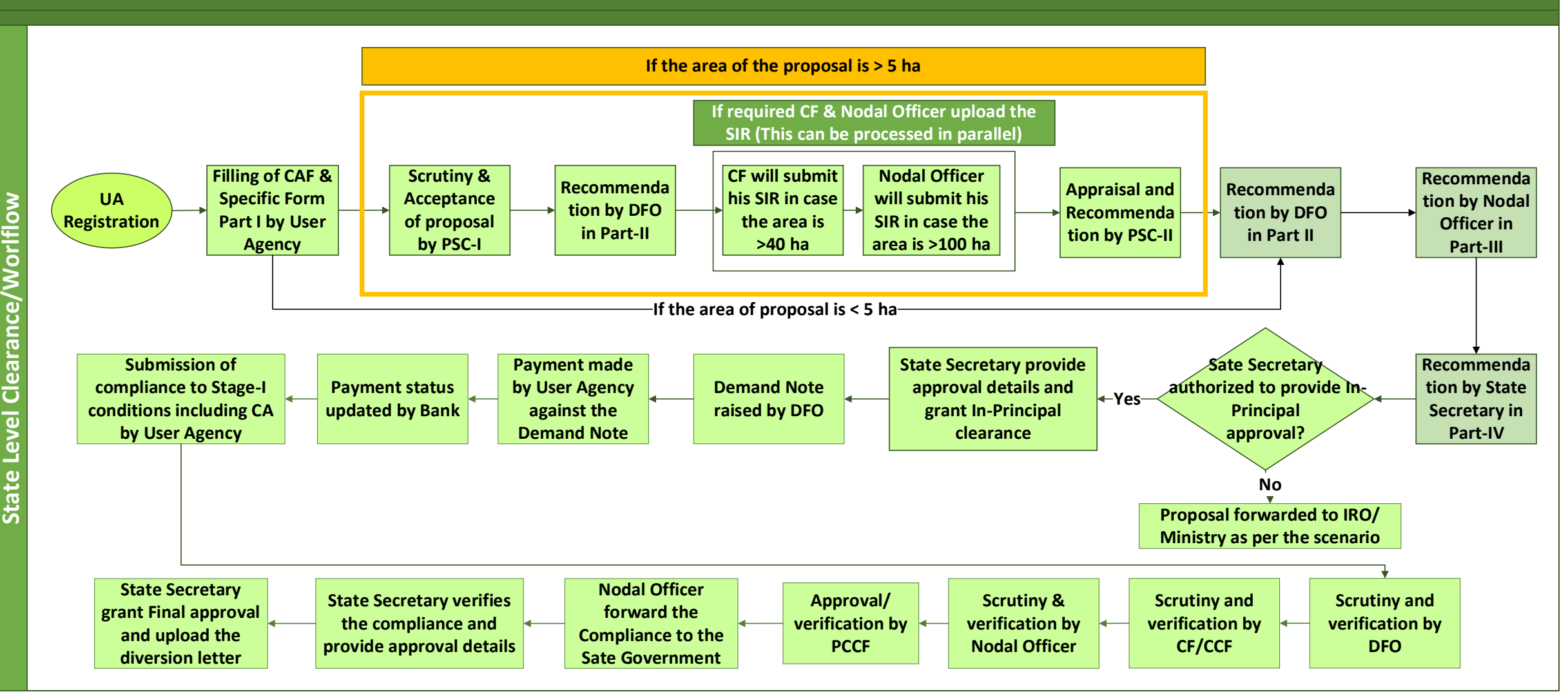

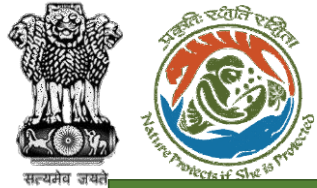

Ministry (HO) Level Work flow

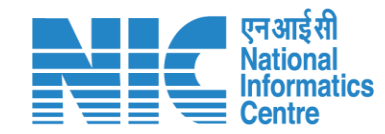

#### Ministry Level Workflow (1/2)

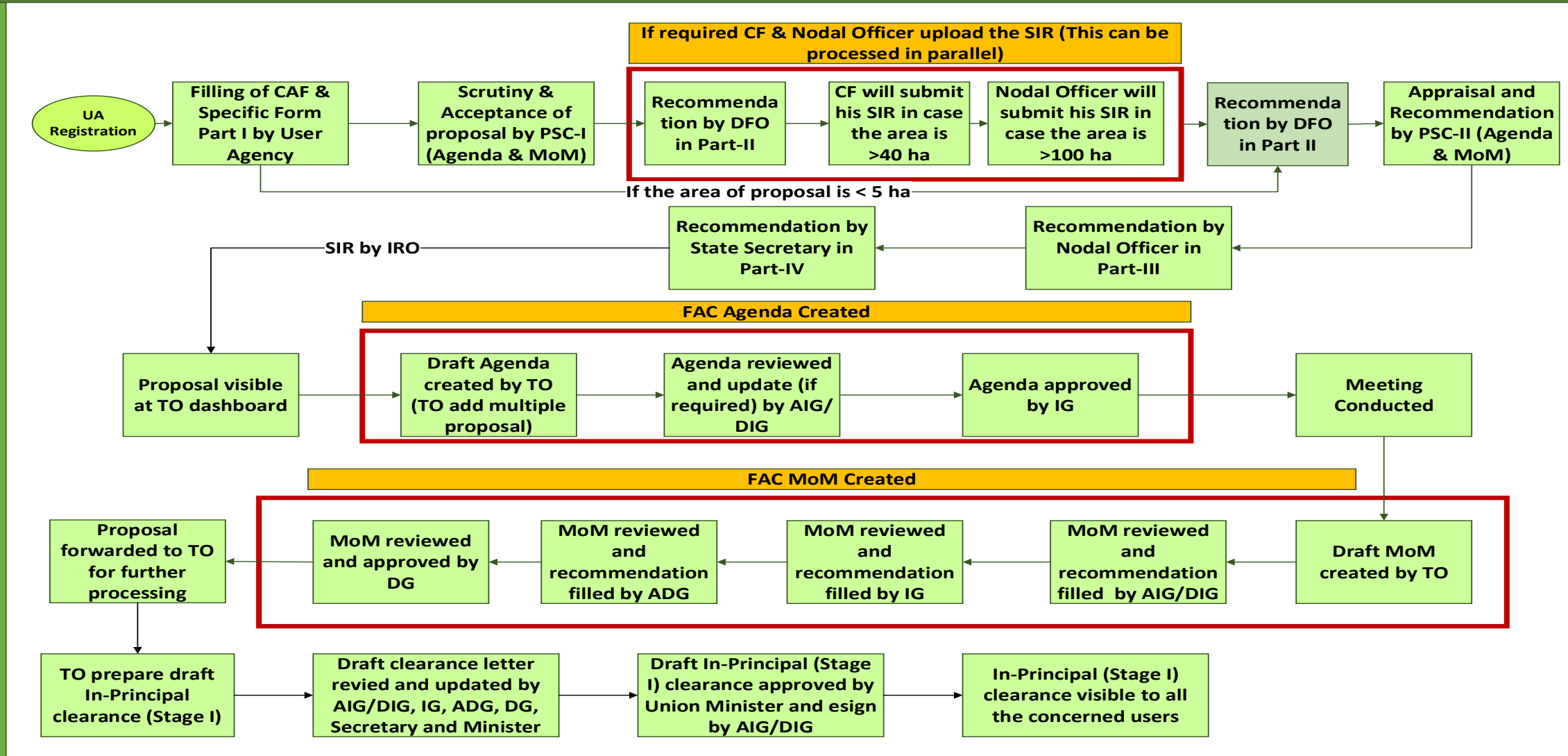

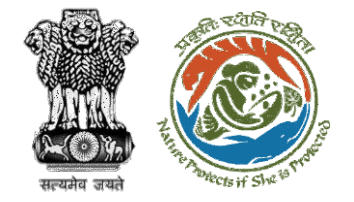

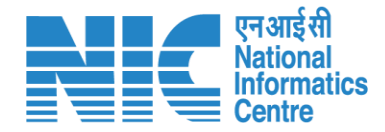

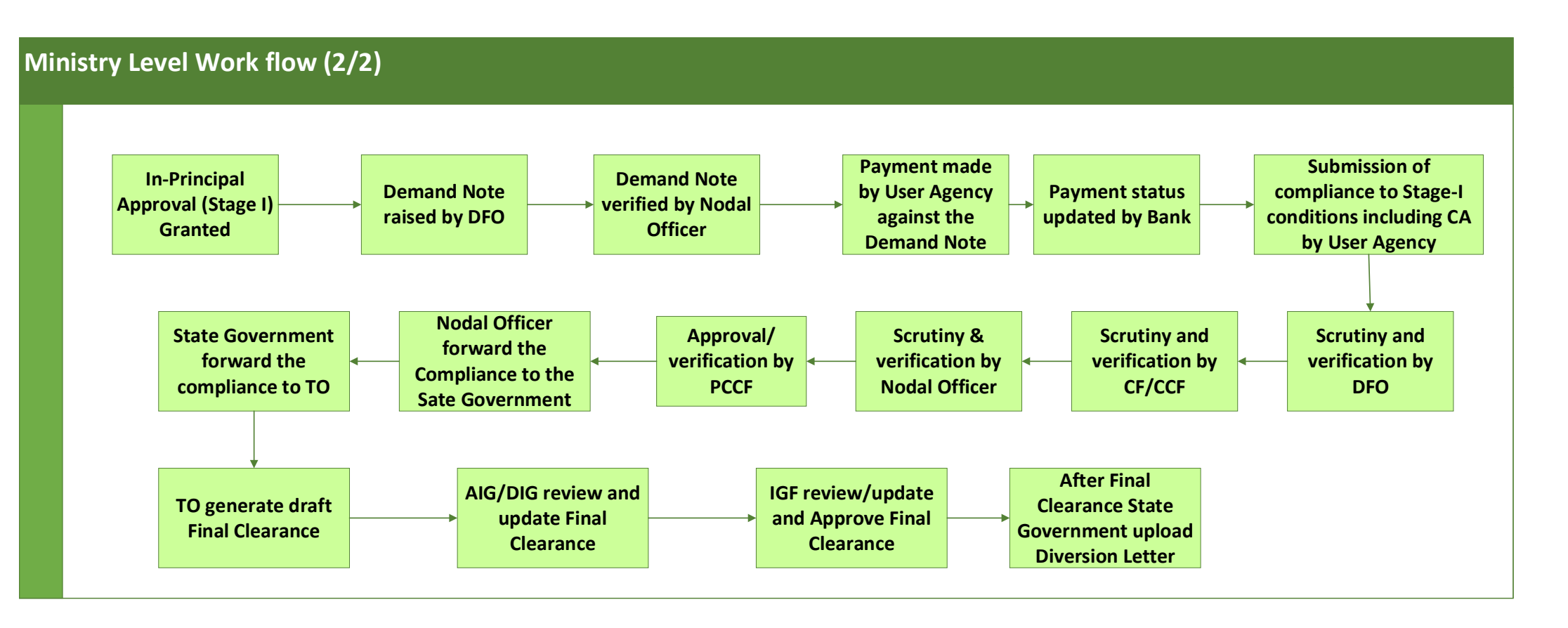

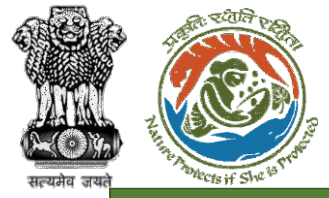

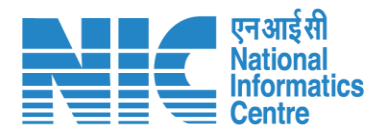

#### IRO Level Workflow (1/2)

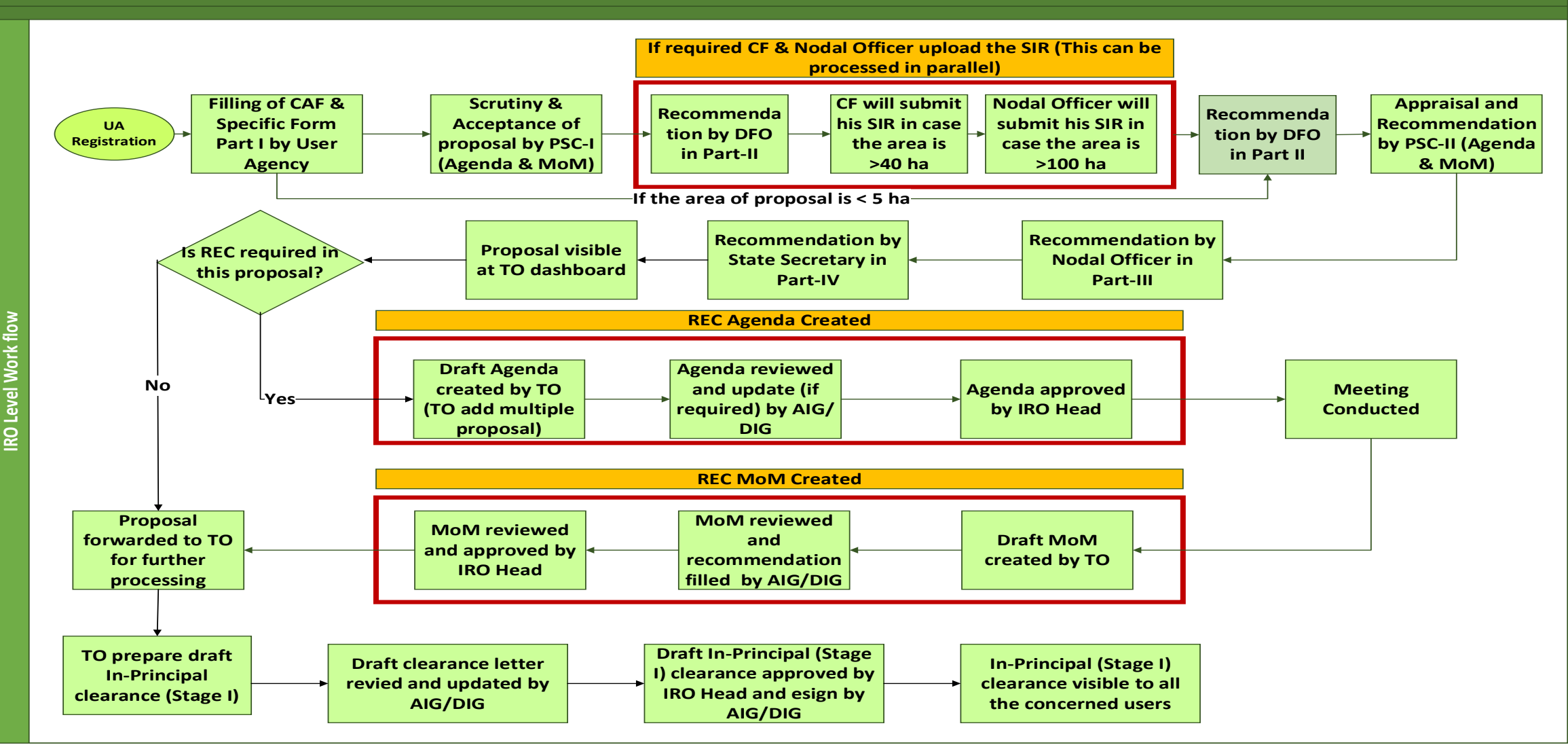

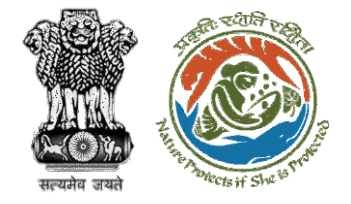

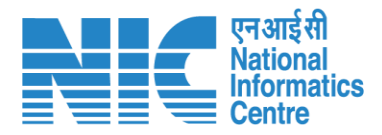

### IRO Level Work flow (2/2)

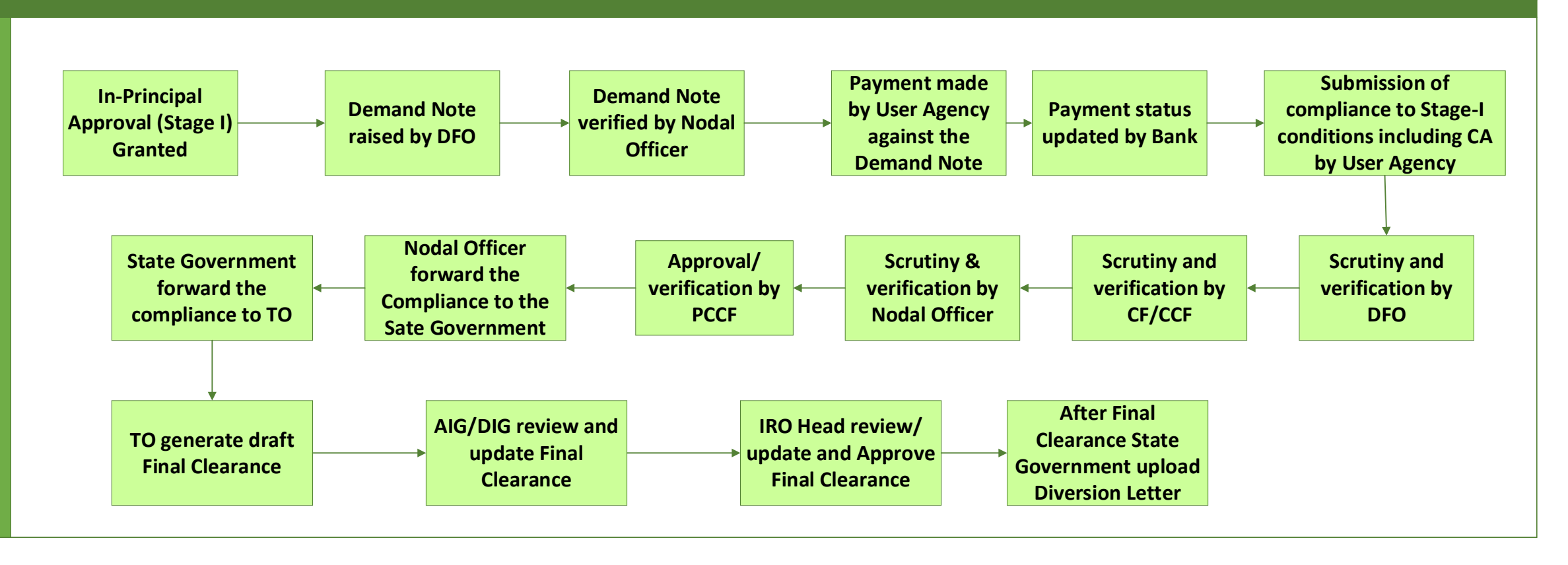

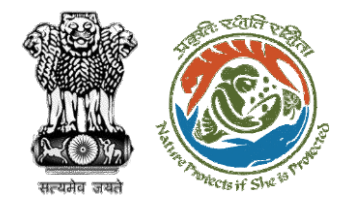

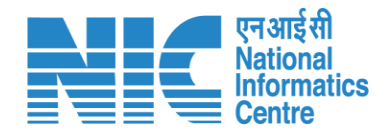

## **Home Page**

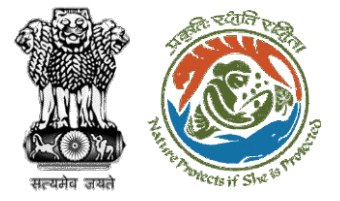

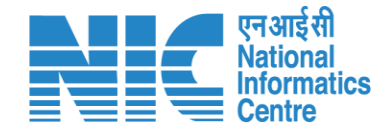

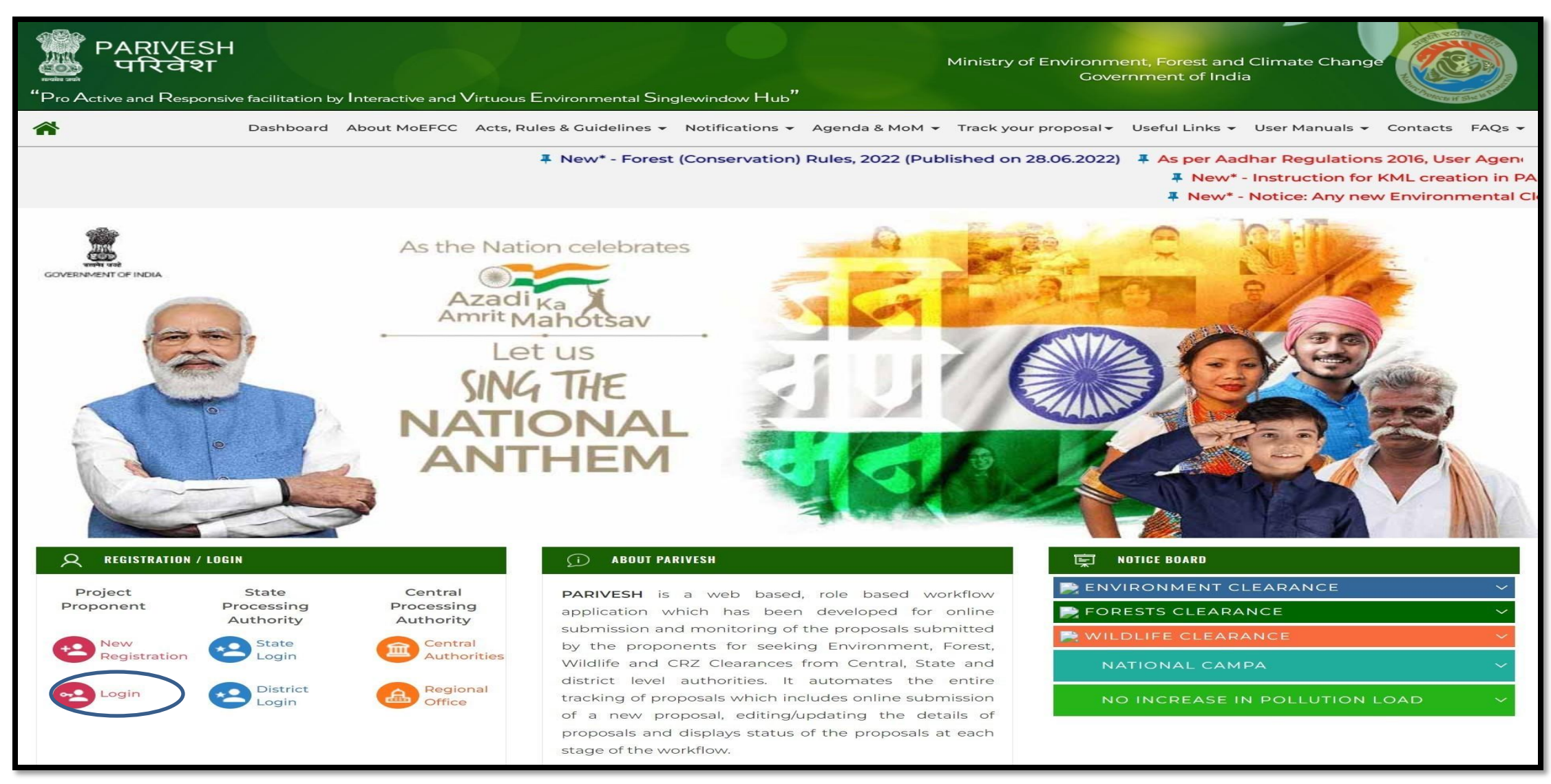

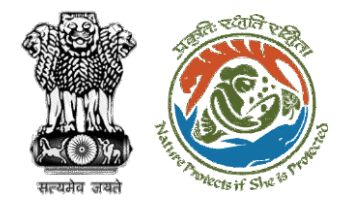

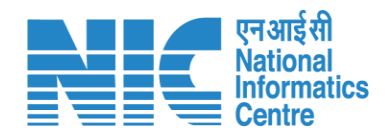

## Login Page

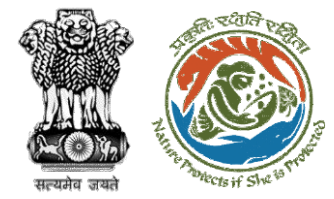

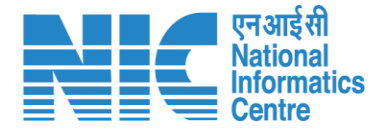

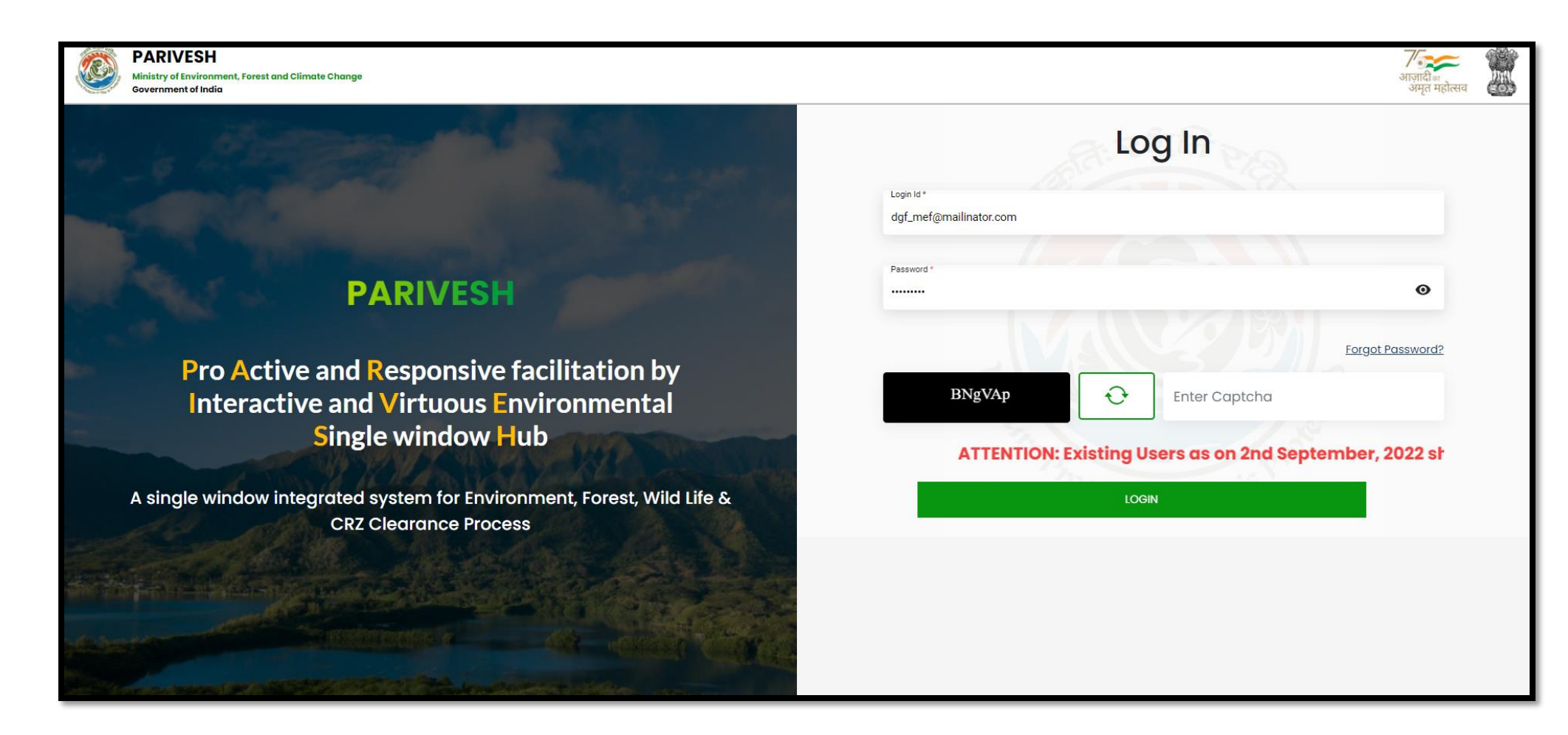

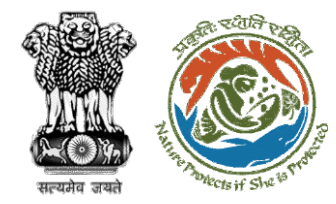

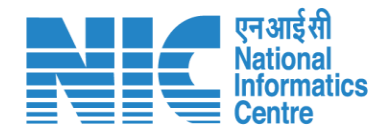

## **DGF** Dashboard

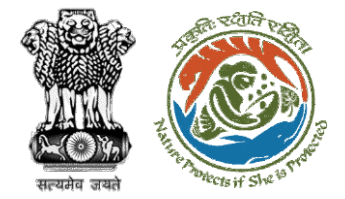

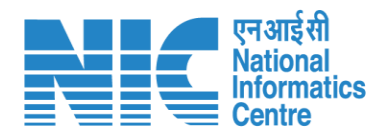

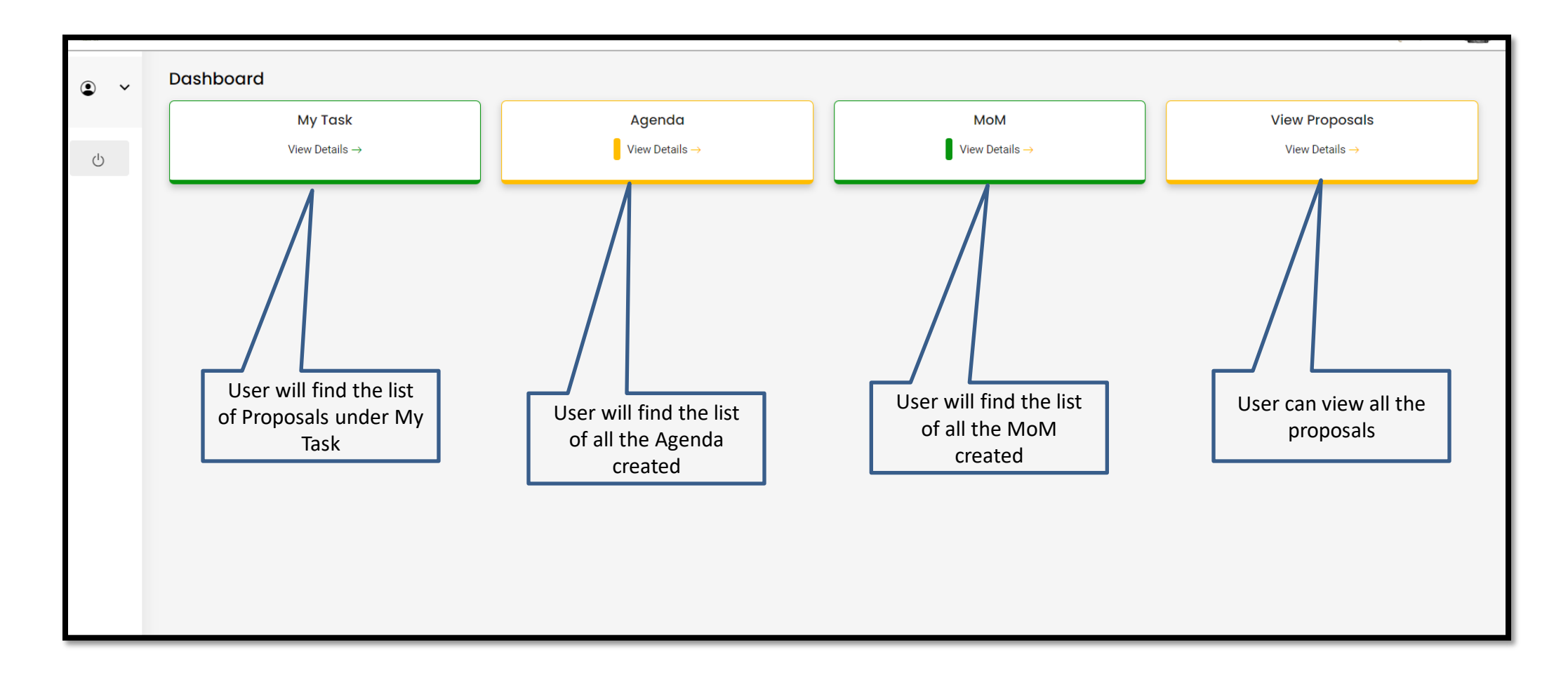

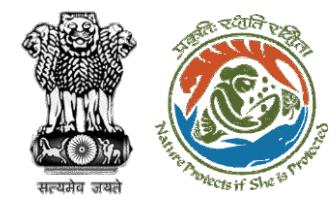

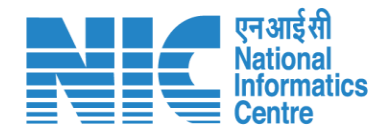

## DGF My Task

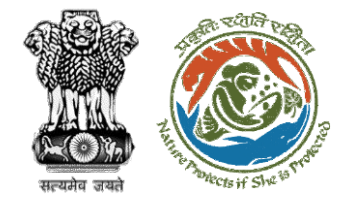

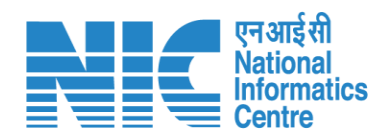

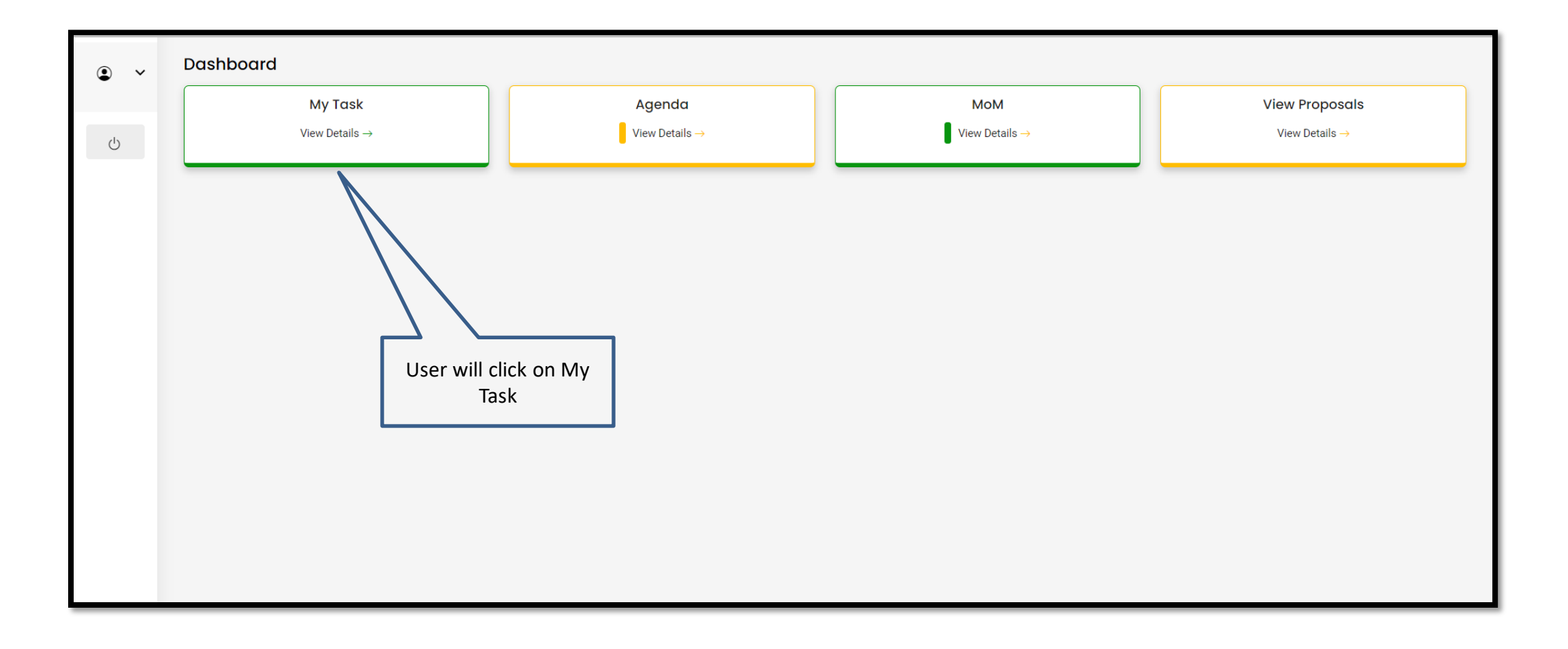

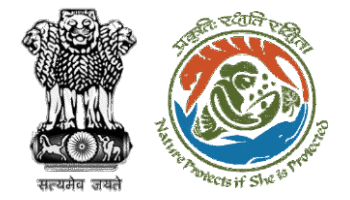

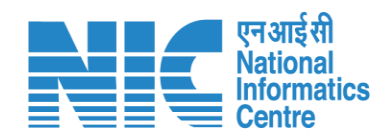

| Home<br>My Ta | Dashboard<br>sk(s)              |                                                                                                    | User will so<br>required p | earch the<br>proposal                   |                       | All                         |                                     | ✓ Proposa        | History Back    |
|---------------|---------------------------------|----------------------------------------------------------------------------------------------------|----------------------------|-----------------------------------------|-----------------------|-----------------------------|-------------------------------------|------------------|-----------------|
| 10            | ) ~                             |                                                                                                    |                            |                                         | J                     |                             |                                     | FP/RJ/RED        | IV/411952/20:⊗  |
| S.<br>No      | Proposal No.                    | Proposal Details                                                                                                    | Area(ha)                   | Location                                | Date of<br>Submission | Proponent                   | Status                              | Pendency         | Action          |
| 1             | EP/RJ/REDIV/41195<br>2/2023     | Project Name: MS_Ministry Flow Testing<br>Project Category: Rediv<br>Form: Form-E (Part-I): Re-Diversion i) Land Use Change ii) Laying of Overhea<br>Under Ground OFC/ drinking water pipeline/ slurry pipeline/ electric cable/<br>CNG/PNG within RoW | 1.0<br>d/                  | State :<br>Rajasthan<br>District : Kota | 28/04/2023            | Department of<br>Irrigation | Pending at MEF<br>Technical Officer | 0 Day(s)         | View<br>Details |
| Shov          | ving 1 to 1 of 1 entries (filte | red from 118 total entries)                                                                                                    |                            |                                         |                       |                             | User will clic<br>Deta              | k on View<br>ils |                 |

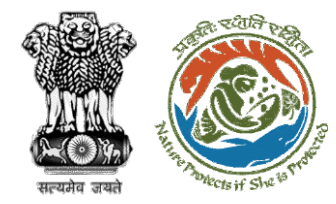

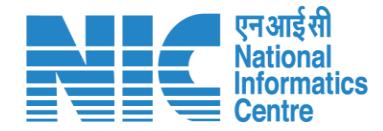

## **DGF View Details**

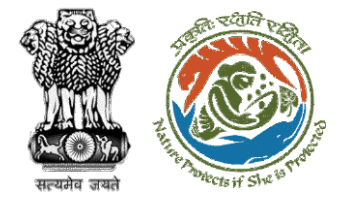

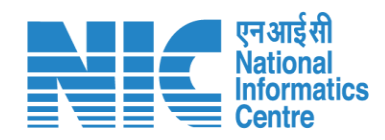

| Home /<br>My Tas | Dashboard<br>k(s)                  |                                                                                                    |          |                                         |                       | All                         |                                     | ✓ Proposal       | History Back    |
|------------------|------------------------------------|----------------------------------------------------------------------------------------------------|----------|-----------------------------------------|-----------------------|-----------------------------|-------------------------------------|------------------|-----------------|
| 100              | ~                                  |                                                                                                    |          |                                         |                       |                             |                                     | FP/RJ/RED        | IV/411952/20:⊗  |
| S.<br>No         | Proposal No.                       | Proposal Details                                                                                                    | Area(ha) | Location                                | Date of<br>Submission | Proponent                   | Status                              | Pendency         | Action          |
| 1                | <u>FP/RJ/REDIV/41195</u><br>2/2023 | Project Name: MS_Ministry Flow Testing<br>Project Category: Rediv<br>Form: Form-E (Part-I): Re-Diversion i) Land Use Change ii) Laying of Overhead/<br>Under Ground OFC/ drinking water pipeline/ slurry pipeline/ electric cable/<br>CNG/PNG within RoW | 1.0      | State :<br>Rajasthan<br>District : Kota | 28/04/2023            | Department of<br>Irrigation | Pending at MEF<br>Technical Officer | 0 Day(s)         | View<br>Details |
| Show             | ng 1 to 1 of 1 entries (filter     | red from 118 total entries)                                                                                                    |          |                                         |                       | [                           | User will clic<br>Deta              | k on View<br>ils | 1 > »           |

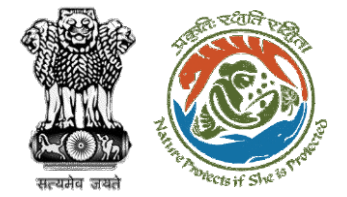

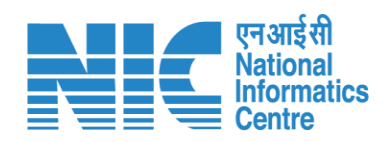

| Proposal Details                                                                                                    |                                                                                                    | Proposal History/Timeline                     |                       |
|----------------------------------------------------------------------------------------------------|----------------------------------------------------------------------------------------------------|-----------------------------------------------|-----------------------|
| Proposal No.:                                                                                                    | FP/RJ/REDIV/411952/2023<br>SW/103404/2023<br>MS_Ministry Flow Testing<br>RAJASTHAN<br>Rediv<br>1.0 | Activity                                      | Start Date - End Date |
| Single Window No.:                                                                                                    |                                                                                                    | Pending at MEF Technical Officer              | 28/04/2023-N/A +      |
| Project Name:                                                                                                    |                                                                                                    | Processed by State Secretary for Recommendat  | 28/04/2023-28/04/2023 |
| Project Category:                                                                                                    |                                                                                                    |                                               | •                     |
| Area (ha):                                                                                                    |                                                                                                    | Pending at State Secretary for Recommendatio  | 28/04/2023-28/04/2023 |
| Proposal For: Form-E (Part-I): Re-Diversion i) Land Use<br>Laying of Overhead/ Under Ground OFC/<br>pipeline/ slurry pipeline/ electric cable/ C<br>within RoW | Form-E (Part-I): Re-Diversion i) Land Use Change ii)                                               | Processed by Nodal Officer for Recommendation | 28/04/2023-28/04/2023 |
|                                                                                                    | pipeline/ slurry pipeline/ electric cable/ CNG/PNG<br>within RoW                                   | Processed by DFO for Scrutiny and Recommend   | 28/04/2023-28/04/2023 |
| Date of Submission:                                                                                                    | 28/04/2023                                                                                         | Submitted                                     | -28/04/2023 +         |
| er will find all the etails of required proposal                                                                                                    |                                                                                                    |                                               |                       |

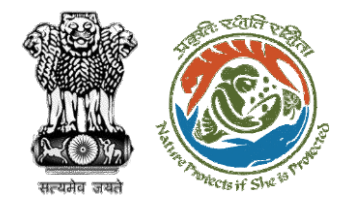

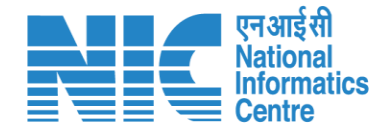

## **DGF View on DSS**

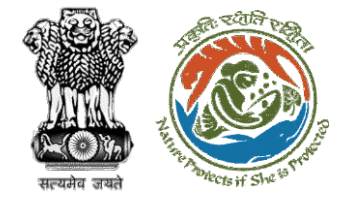

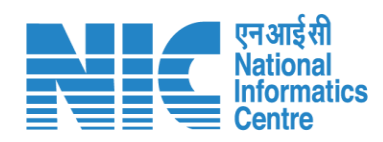

| _                                                                                                    | View Proposal View Proposal View Documents                                                                             | Action |
|----------------------------------------------------------------------------------------------------|----------------------------------------------------------------------------------------------------|--------|
| Proposal Details                                                                                                    | Proposal History/Timeline                                                                                              |        |
| Proposal No.: FP/RJ/REDIV/411952/2023                                                                                      | Activity Start Date - End Dat                                                                                          | e      |
| Single Window No.: SW/103404/2023                                                                                          | Pending at MEF Technical Officer 28/04/2023-N/A                                                                        | Ð      |
| Project Name:     MS_Ministry Flow Testing       State:     RAJASTHAN                                                      | Processed by State Secretary for Recommendat 28/04/2023-28/04/2023                                                     | Ð      |
| Project Category: Rediv                                                                                                    |                                                                                                    |        |
| Area (ha): 1.0                                                                                                    | Pending at state secretary for Recommendatio 28/04/2023-28/04/2023                                                     | Ð      |
| Proposal For: Form-E (Part-I): Re-Diversion i) Land Use Change ii)<br>Laying of Overhead/ Under Ground OFC/ drinking water | Processed by Nodal Officer for Recommendation 28/04/2023-28/04/2023                                                    | Ð      |
| pipeline/ slurry pipeline/ electric cable/ CNG/PNG<br>within RoW                                                           | Processed by DFO for Scrutiny and Recommend 28/04/2023-28/04/2023                                                      | Ð      |
| Date of Submission: 28/04/2023                                                                                             | Submitted -28/04/2023                                                                                                  | €      |
| Date of Submission:     28/04/2023                                                                                         | Processed by DFO for Scrutiny and Recommend 28/04/2023-28/04/2023 Submitted -28/04/2023 User will click on View on DSS | (      |

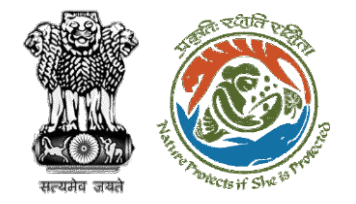

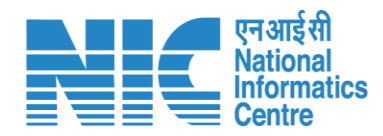

User will use the DSS map and it's tolls for effective decision making

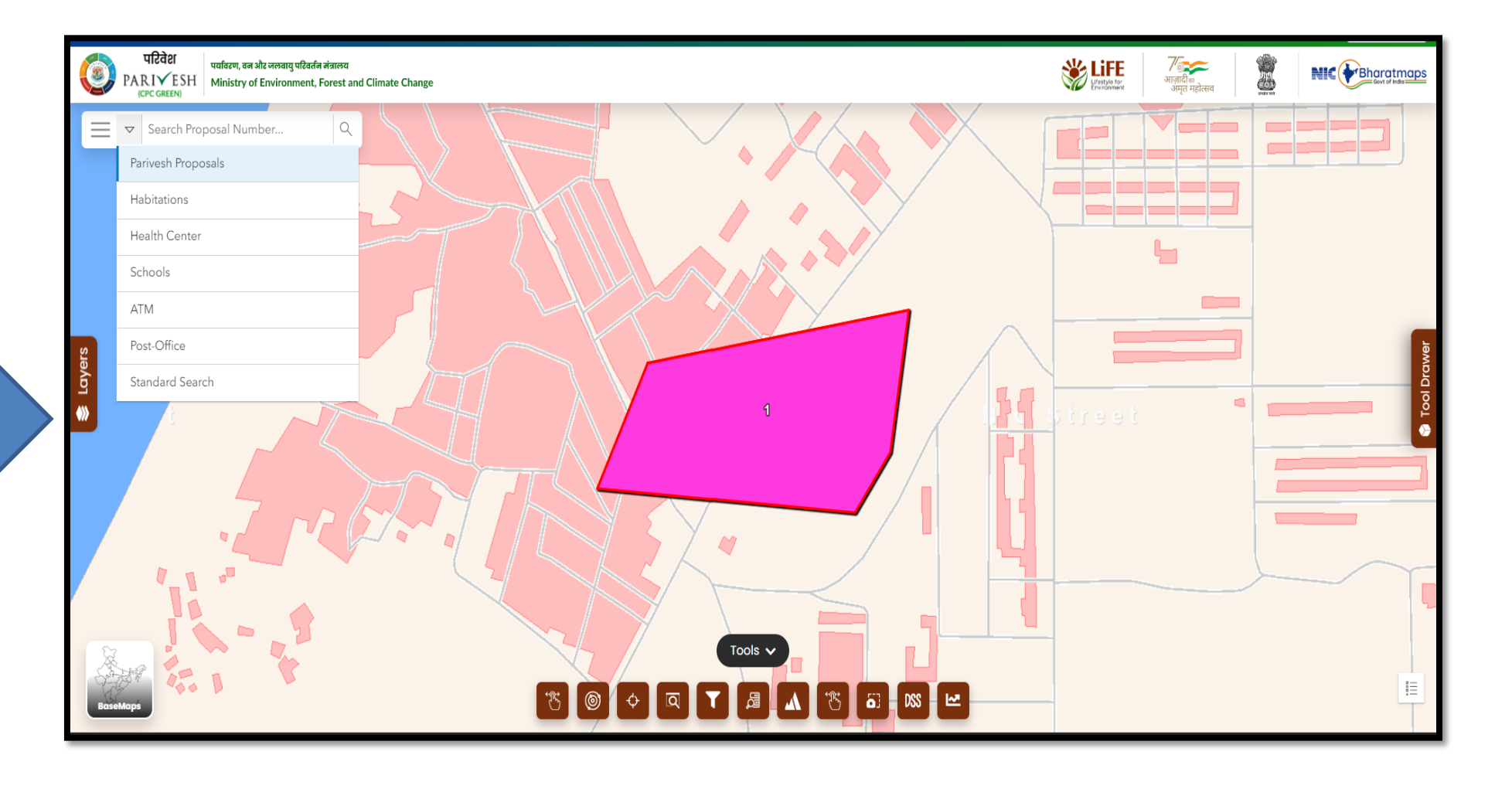

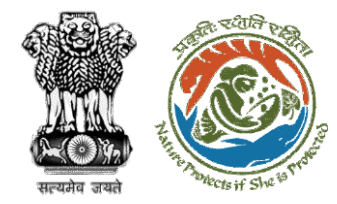

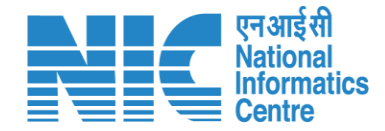

## **DGF View Proposal**

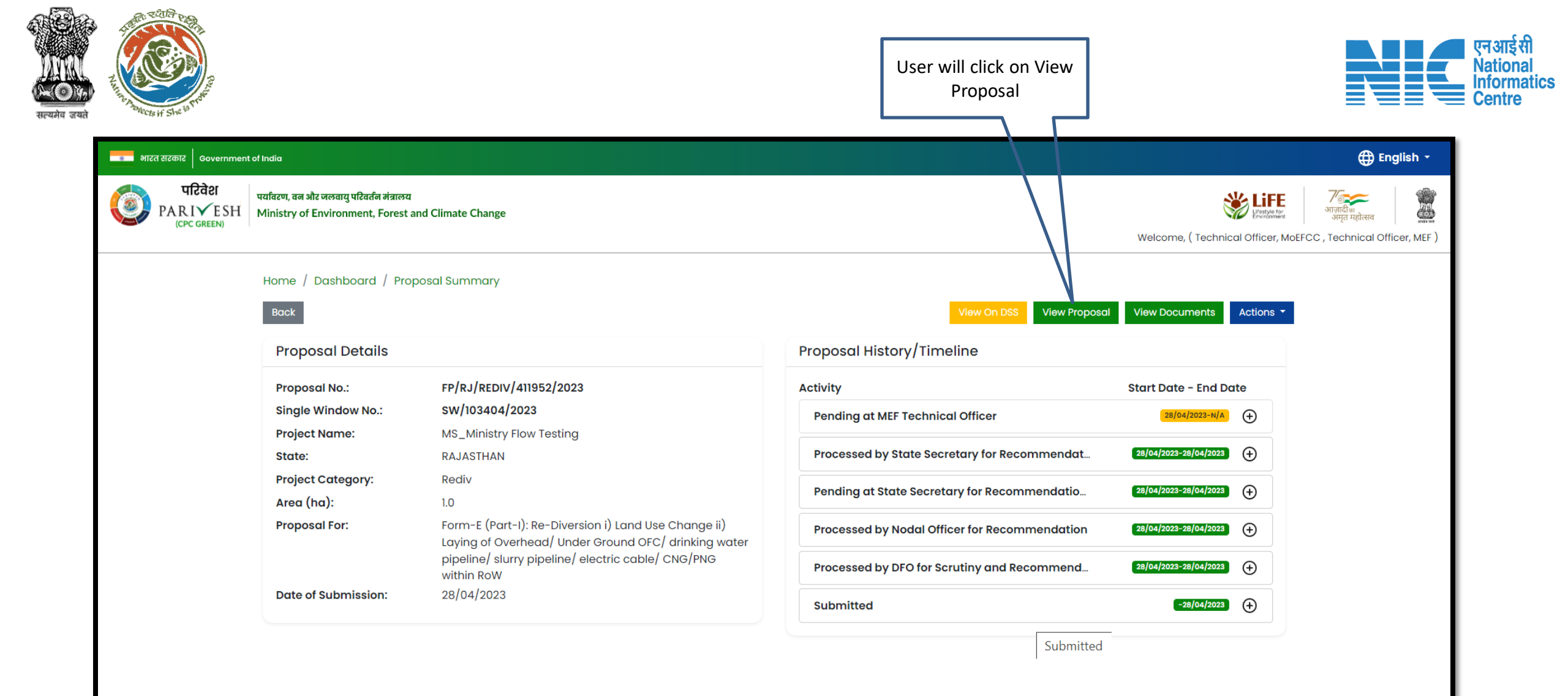

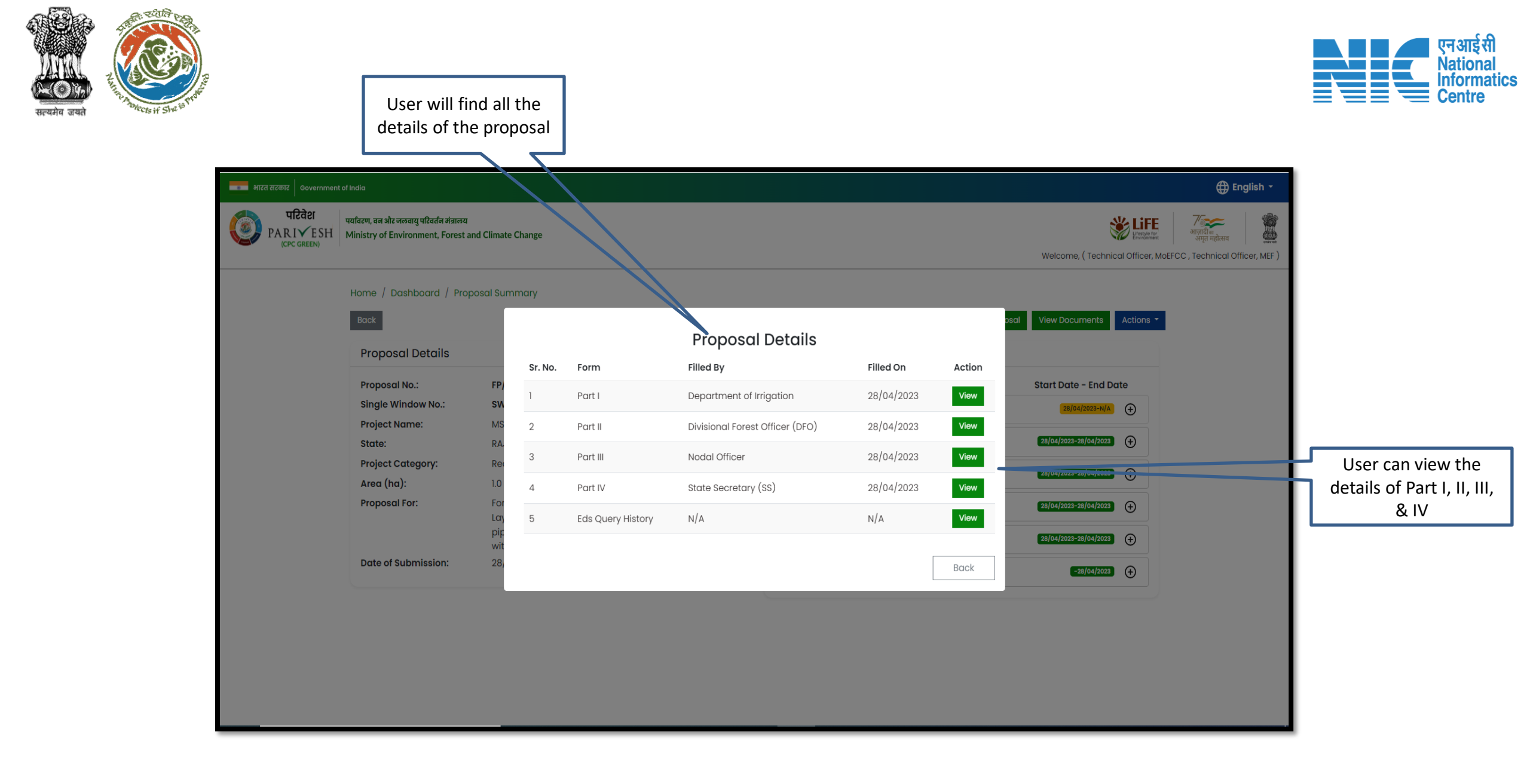

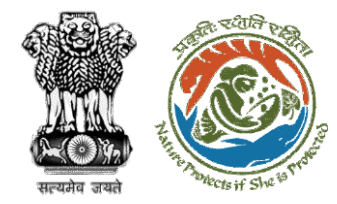

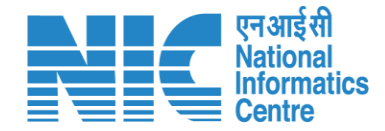

## **DGF View Documents**

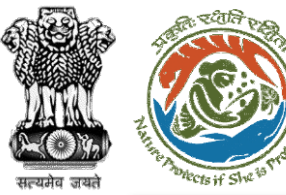

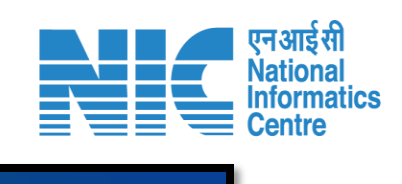

#### e भारत सरकार Government of India

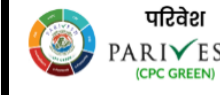

पारवर्श प्रविरण, वन और जलवायु परिवर्तन मंत्रालय PARI ESH Ministry of Environment, Forest and Climate Change 🕀 English 🝷

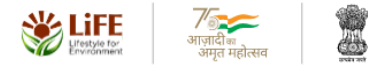

Welcome, (Technical Officer, MoEFCC, Technical Officer, MEF)

| Proposal Details    |                                                                                                    | Proposal History/Timeline                     |                       |
|---------------------|----------------------------------------------------------------------------------------------------|-----------------------------------------------|-----------------------|
| Proposal No.:       | FP/RJ/REDIV/411952/2023                                                                                                    | Activity                                      | Start Date - End Date |
| Single Window No.:  | sw/103404/2023                                                                                                    | Pending at MEF Technical Officer              | 28/04/2023-N/A +      |
| Project Name:       | MS_Ministry Flow Testing                                                                                                    |                                               |                       |
| State:              | RAJASTHAN                                                                                                    | Processed by State Secretary for Recommendat  | 28/04/2023-28/04/2023 |
| Project Category:   | Rediv                                                                                                    | Pending at State Secretary for Recommendatio  | 28/04/2023-28/04/2023 |
| Area (ha):          | 1.0                                                                                                    |                                               |                       |
| Proposal For.       | Form-E (Part-I): Re-Diversion i) Land Use Change ii)<br>Laying of Overhead/ Under Ground OFC/ drinking water<br>pipeline/ slurry pipeline/ electric cable/ CNG/PNG<br>within RoW | Processed by Nodal Officer for Recommendation | 28/04/2023-28/04/2023 |
|                     |                                                                                                    | Processed by DFO for Scrutiny and Recommend   | 28/04/2023-28/04/2023 |
| Date of Submission: | 28/04/2023                                                                                                    | Submitted                                     | -28/04/2023           |
|                     |                                                                                                    | Submitte                                      |                       |
|                     |                                                                                                    |                                               |                       |
|                     |                                                                                                    | User WIII CIICK ON VIEW                       |                       |
|                     |                                                                                                    | Documents                                     |                       |

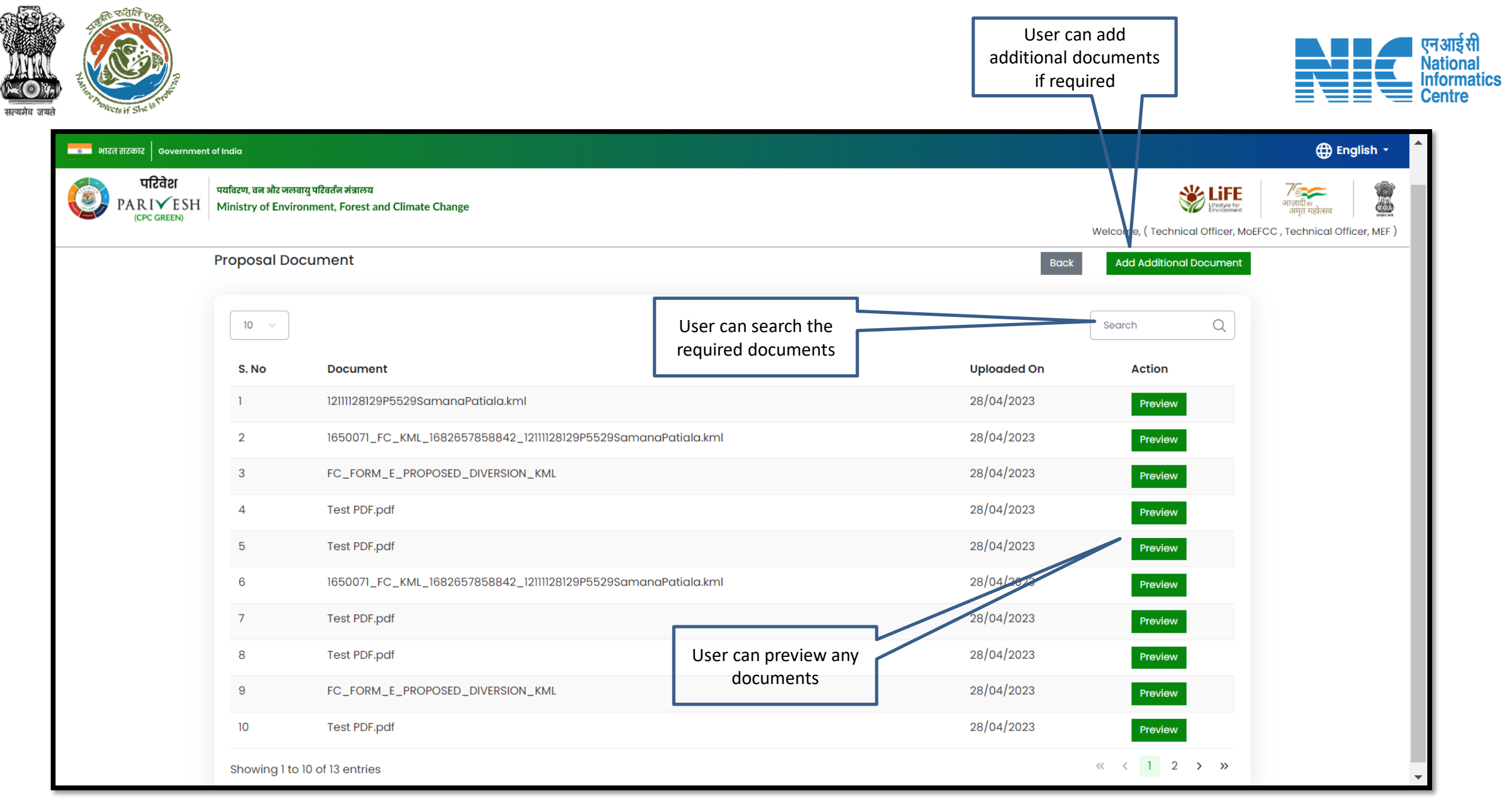

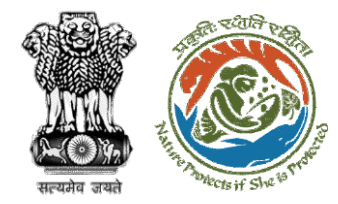

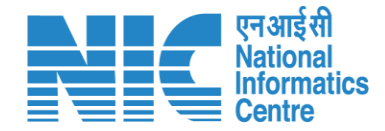

## **DGF Approval of MoM**

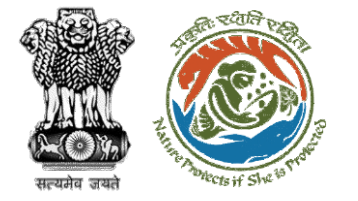

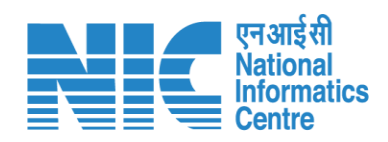

|                        |                                                                           |                            |                                         | English                                                                                       |
|------------------------|---------------------------------------------------------------------------|----------------------------|-----------------------------------------|-----------------------------------------------------------------------------------------------|
| PAI<br>Minist<br>Gover | RIVESH<br>try of Environment, Forest and Climate Change<br>nment of India |                            | Welcome, Chandra<br>MoEFCC, Director Ge | Prakash Goyal (Director General of Forest, २००२)<br>eneral of Forest, MoEFCC)<br>अमृत महोत्सव |
| • •                    | Dashboard                                                                 |                            |                                         |                                                                                               |
|                        | My Task                                                                   | Agenda                     | МоМ                                     | View Proposals                                                                                |
| Ċ                      | View Details $\rightarrow$                                                | View Details $\rightarrow$ | View Details $\rightarrow$              | View Details $\rightarrow$                                                                    |
|                        |                                                                           |                            | User will click on MoM                  |                                                                                               |

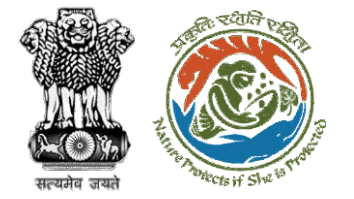

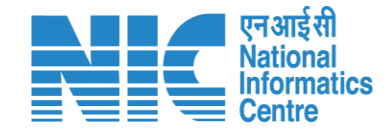

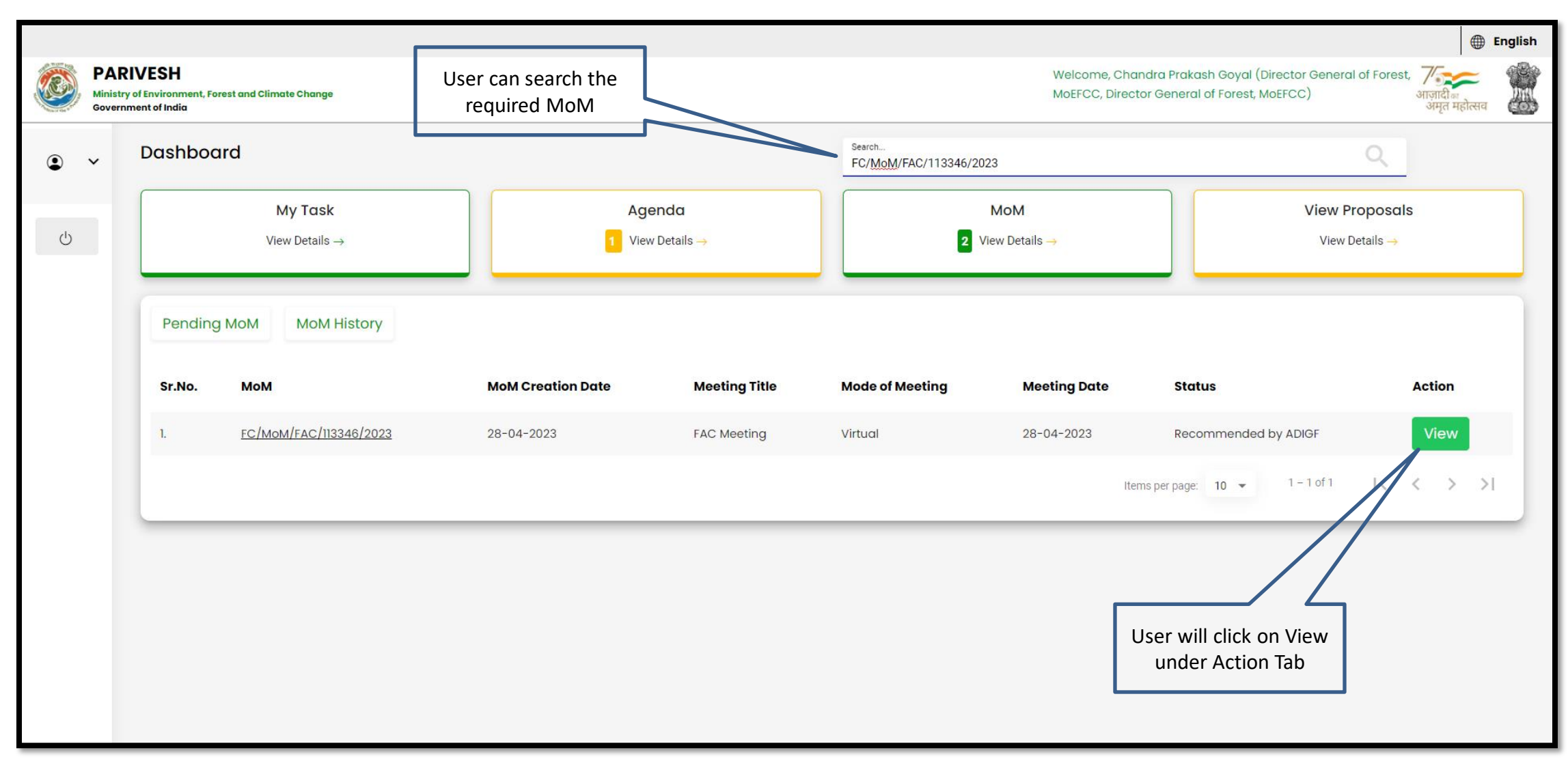

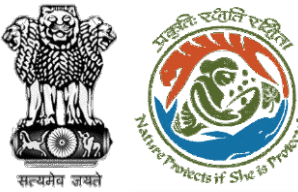

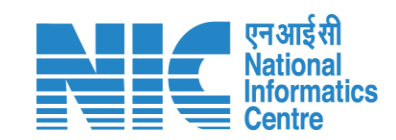

|   |                               |                                          |                             |                         |                              |                          |                                                    |                                                                       | <b>⊕</b> E                               | inglish |
|---|-------------------------------|------------------------------------------|-----------------------------|-------------------------|------------------------------|--------------------------|----------------------------------------------------|-----------------------------------------------------------------------|------------------------------------------|---------|
|   | PARI<br>Ministry o<br>Governm | VESH<br>of Environment,<br>tent of India | Forest and Climate Change   |                         |                              |                          |                                                    | Welcome, Chandra Prakash Goyal (Director General of Forest, MoEFCC, ) | <b>र्ग</b> ादी<br>आज़ादी<br>अमृत महोत्सव |         |
| ٢ | ~                             | MoM C                                    | reation                     |                         |                              |                          |                                                    |                                                                       |                                          |         |
|   |                               | Title Of Me                              | eting                       |                         |                              |                          | Agenda ID<br>FC/AGENDA/FAC/516594/2023             |                                                                       |                                          |         |
| Ċ |                               | Meeting Ve<br>Virtual                    | enue                        |                         |                              |                          | Meeting Date<br>28/04/2023                         |                                                                       | Ċ                                        |         |
|   |                               | Meeting M<br>Virtual                     | ode                         |                         |                              |                          | User will click<br>Action to fill<br>deliberatio   | k on<br>the<br>on                                                     |                                          |         |
|   |                               | List of P                                | roposals discussed          | d in FAC Meeting        |                              |                          |                                                    |                                                                       |                                          |         |
|   |                               | Sr.No.                                   | Proposal Submission<br>Date | Proposal No.            | Division                     | Forest Land Area<br>(ha) | Project Name                                       | Company/Proponent status<br>name                                      | Action                                   |         |
|   |                               | l.                                       | 28-04-2023                  | FP/RJ/ENCRH/411825/2023 | Kota Territorial<br>Division | 25                       | Neeraj test scenario-5 Area > 5 &<br>violation -no | c <= 40 ha MOM Generated Generated                                    |                                          |         |
|   |                               |                                          |                             |                         |                              |                          |                                                    | Items per page: 10 - 1 - 1 of 1                                       | $\langle \rangle \rangle$                |         |
|   |                               | Action                                   | by Officers                 |                         |                              |                          |                                                    |                                                                       |                                          |         |
|   |                               | ACTION                                   | by Officers                 |                         |                              |                          |                                                    |                                                                       |                                          | -       |

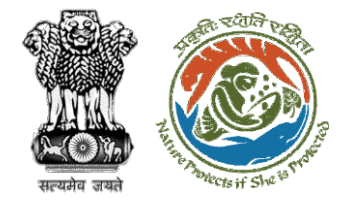

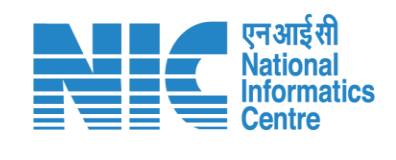

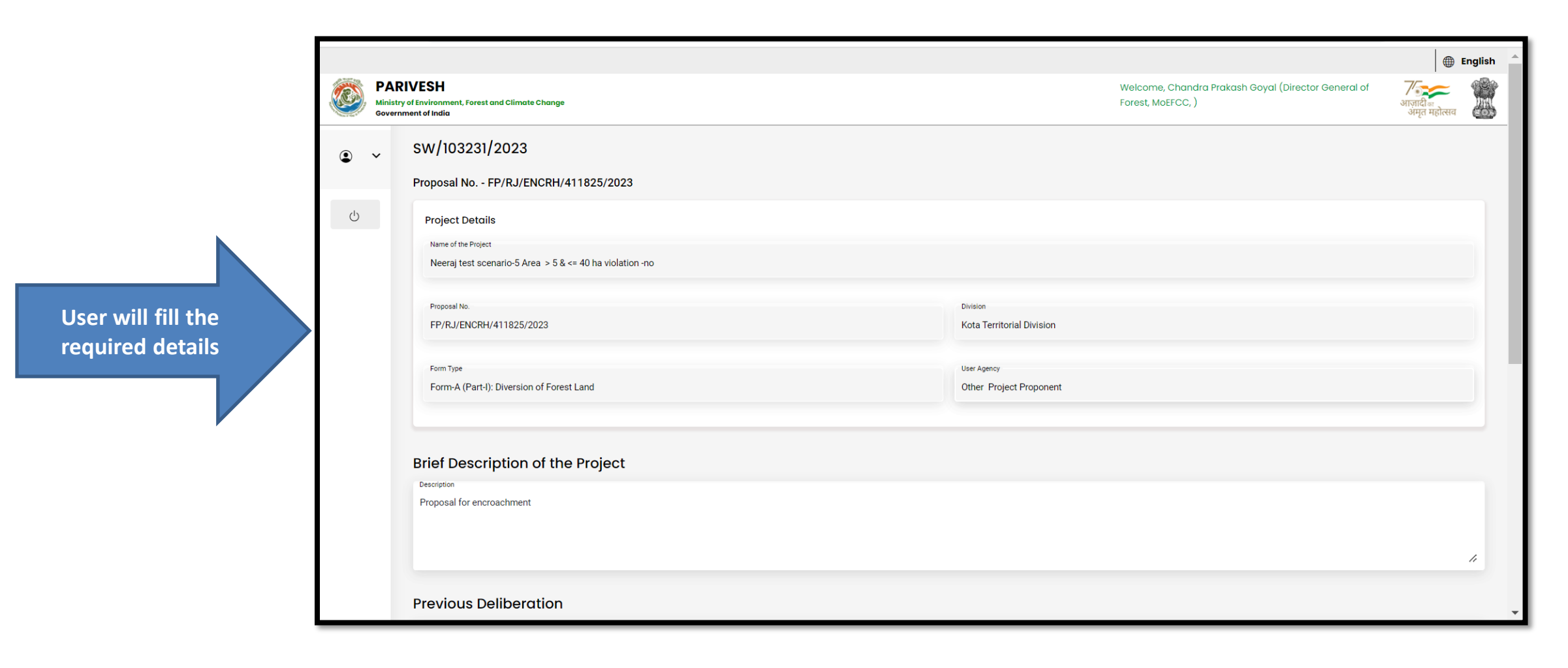

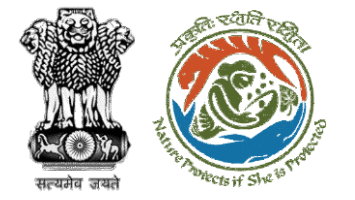

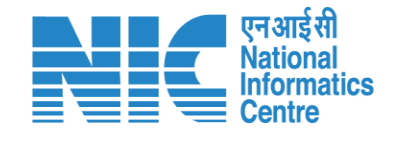

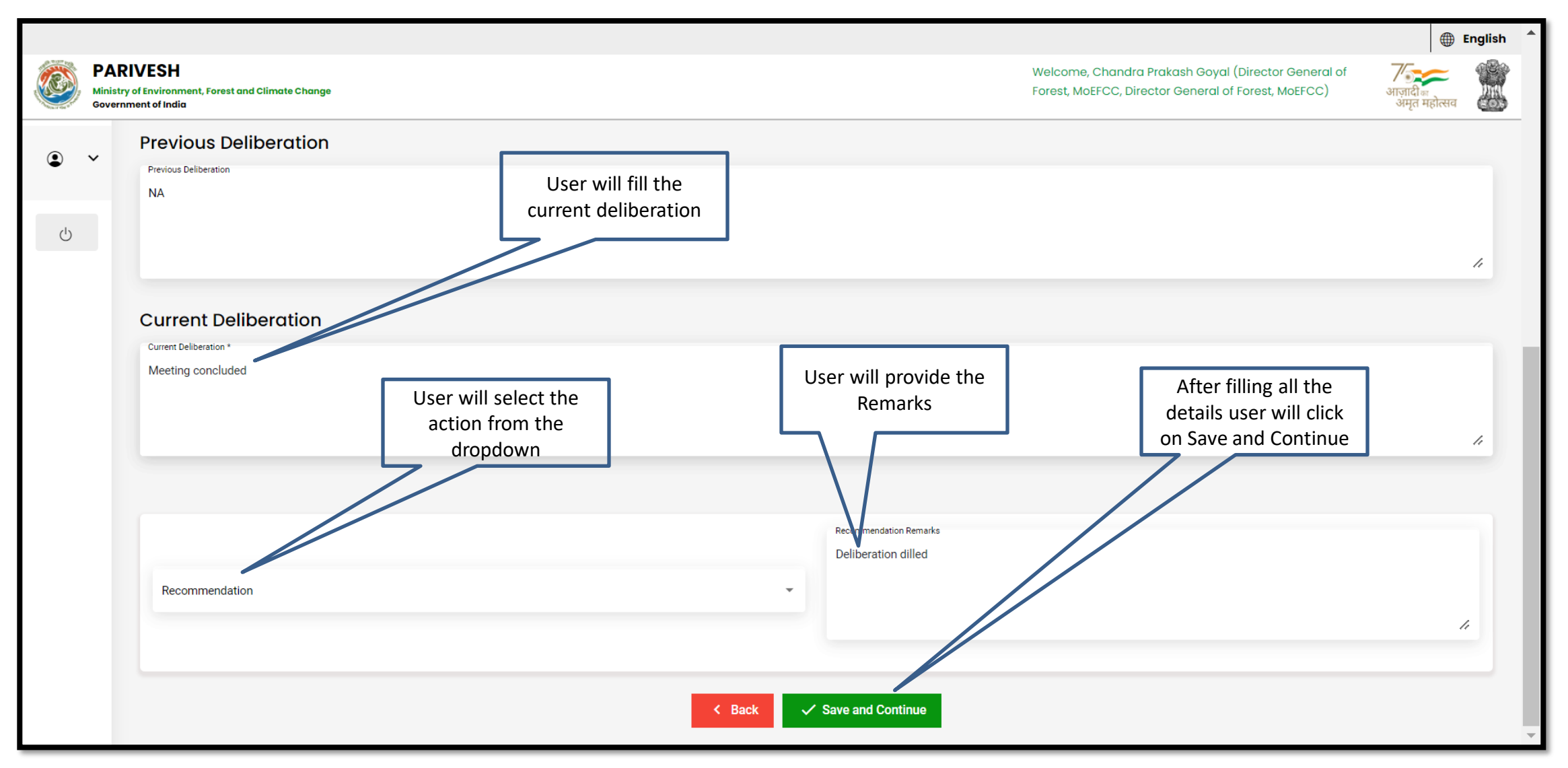

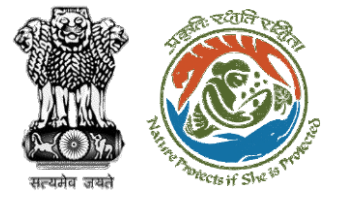

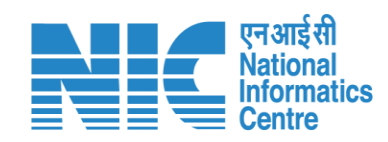

| St.No.         Officer's Name         Designation         Date of Remarks         Remark         Attach File           I         Preet Pal Singh         Deputy Inspector General of Forest, MOEFCC         28-04-2023         Recommended         No documents attached           I         Preet Pal Singh         Deputy Inspector General of Forest, MOEFCC         28-04-2023         Recommended         No documents attached           2.         Satya Prakash Yadav         Additional Director General of Forest, MOEFCC         28-04-2023         Recommended         No documents attached           3.         Suncet Bhardwaj         Assistant Inspector General of Forest, MOEFCC         28-04-2023         Recommended         No documents attached           4.         Remesh Kumar         Inspector General of Forest, MOEFCC         28-04-2023         Recommended         No documents attached           5.         Regissh Kumar         Inspector General of Forest, MOEFCC         28-04-2023         Diroft MoM created         No documents attached           User will User will provide his<br>consent of members         Regissh Kumar         User can upload a<br>document if required         User will provide his<br>Remarks         After filling all the<br>details, user can<br>Approve the MoM           User can send back the<br>MoM to the previous of<br>officer, if required         Only pdf/ doc/doc file(s) are allowed. Maximum file size is 5 MB.         User can                                                                                                    | <b>(</b> | PARI<br>Ministry o<br>Governm | IVESH<br>of Environment, For<br>nent of India | est and Climate Change                                                                                                    |                                                                                                    |                                              | Welcome, Chandra Prakash (<br>Forest, MoEFCC, Director Gene      | Goyal (Director General of<br>eral of Forest, MoEFCC)                                                  | ∰ ष<br>आज़ादी<br>अमृत महोत्सव           | inglish |
|----------------------------------------------------------------------------------------------------|----------|-------------------------------|-----------------------------------------------|----------------------------------------------------------------------------------------------------|----------------------------------------------------------------------------------------------------|----------------------------------------------|------------------------------------------------------------------|----------------------------------------------------------------------------------------------------|-----------------------------------------|---------|
| I.       Preet Pai Singh       Deputy inspector General of Forest, MGEFCC       28-04-2023       Recommended       No documents attached         Image: Comparison of the prest Mode (Comparison of the prest, MGEFCC)       28-04-2023       Recommended       No documents attached         Image: Comparison of the prest Mode (Comparison of the prest, MGEFCC)       28-04-2023       Recommended       No documents attached         Image: Comparison of the prest Mode (Comparison of the prest, MGEFCC)       28-04-2023       Recommended       No documents attached         Image: Comparison of the prest Mode (Comparison of the prest, MGEFCC)       28-04-2023       Recommended       No documents attached         Image: Comparison of the prest Will tick the check box against consent of members       Image: Comparison of the prest MdeFCC       28-04-2023       Recommended       No documents attached         Image: Comparison of the prest Will tick the check box against consent of members       Image: Comparison of the prest MdeFCC       28-04-2023       Recommended       No documents attached         Image: Comparison of the prest Will tick the check box against consent of members       Image: Comparison of the prest MdeFCC       28-04-2023       Recommended       No documents attached         Image: Comparison of the prest Will tick the check box against consent of the prest MdeFCC       Image: Comparison of the prest MdeFCC       Image: Comparison of the prest MdeFCC       Image: Comparison of the prest Mde                                                                                                    | ٩        | ~                             | Sr.No.                                        | Officer's Name                                                                                                    | Designation                                                                                                    | Date of Remarks                              | Remark                                                           | Attach File                                                                                            |                                         |         |
| C       Satya Prakash Yadav       Additional Director General of Forest, MOEFCC       28-04-2023       Recommended       No documents attached         3.       Suneet Bhardwoj       Assistant Inspector General of Forest, MOEFCC       28-04-2023       Recommended       No documents attached         4.       Ramesh Kumar Pandey       Inspector General of Forest, MOEFCC       28-04-2023       Recommended       No documents attached         5.       Rejesh Kumar       Technical Officer, MOEFCC       28-04-2023       Draft MoM created       No documents attached         USer will tick the check box against consent of members       Technical Officer, MOEFCC       28-04-2023       Draft MoM created       No documents attached         Motor of the Pandey       Technical Officer, MOEFCC       28-04-2023       Draft MoM created       No documents attached         S.       Rejesh Kumar       Technical Officer, MOEFCC       28-04-2023       Draft MoM created       No documents attached         USer will provide his consent of members       Technical Officer, MOEFCC       100       After filling all the details, user can Approve the MOM         Motor ot the provide pow file here       User can upload a focument if required       Insertific pow filling all the details, user can send back the MoM to the previous of officer, if required       MoM to the previous officer, if required         Onsent taken form all the commit                                                                                                    | •        |                               | 1.                                            | Preet Pal Singh                                                                                                    | Deputy Inspector General of Forest, MoEFCC                                                                                                    | 28-04-2023                                   | Recommended                                                      | No documents attac                                                                                     | hed                                     |         |
| 3.       Suneet Bhardwaj       Assistant Inspector General of Forest, MoEFCC       28-04-2023       Recommended       No documents attached         4.       Remesh Kumar Pandey       Inspector General of Forest, MoEFCC       28-04-2023       Recommended       No documents attached         5.       Reigesh Kumar       Technical Officer, MoEFCC       28-04-2023       Draft MoM created       No documents attached         User will tick the check box against consent of members       Technical Officer, MoEFCC       28-04-2023       Draft MoM created       No documents attached         Motor on the members       User can upload a document if required       User will provide his Remarks       After filling all the details, , user can Approve the MoM         Motor of the provide of the provide of th               | Ċ        |                               | 2.                                            | Satya Prakash Yadav                                                                                                    | Additional Director General of Forest, MoEFCC                                                                                                    | 28-04-2023                                   | Recommend                                                        | No documents attac                                                                                     | hed                                     |         |
| 4.       Ramesh Kumar Pandey       Inspector General of Forest, MGEFCC       28-04-203       Recommended       No documents attached         5.       Rajesh Kumar       Technical Officer, MGEFCC       28-04-203       Draft MoM created       No documents attached         User will tick the<br>check box against<br>consent of members       Technical Officer, MGEFCC       28-04-203       Draft MoM created       No documents attached         Memory       Maccomment if required       User will provide his<br>document if required       User will provide his<br>Remarks       After filling all the<br>details, , user can<br>Approve the MoM         Browse or drop your file here       Only pdf/ docx/ doc file(s) are allowed. Maximum file size is 5 MB.       Memory       User can send back the<br>MoM to the previous *<br>officer, if required         Consent taken from all the committee members.       Consent taken from all the committee members.       Second Second |          |                               | 3.                                            | Suneet Bhardwaj                                                                                                    | Assistant Inspector General of Forest, MoEFCC                                                                                                    | 28-04-2023                                   | Recommended                                                      | No documents attac                                                                                     | hed                                     |         |
| 5.       Rejesh Kumar       Technical Officer, MoEFCC       28-04-2023       Draft MoM created       No documents attached         User will tick the check box against consent of members       User can upload a document if required       User will provide his Remarks       After filling all the details, user can Approve the MoM         Attach Additional Document (Optional)       Remarks       Approve       MoM created       MoM created       MoM created       Mom created       Mom created                                                                                                    |          |                               | 4.                                            | Ramesh Kumar Pandey                                                                                                    | Inspector General of Forest, MoEFCC                                                                                                    | 28-04-2023                                   | Recommended                                                      | No documents attac                                                                                     | hed                                     |         |
|                                                                                                    |          | [                             | 5.<br>User v<br>check<br>consent              | Rajesh Kumar<br>will tick the<br>box against<br>t of members<br>Attach Add<br>Brow<br>Only pdf/ docx/ doc fil<br>taken from all the committee members | Technical Officer, MOEFCC<br>User can upload a<br>document if required<br>ditional Document (optional)<br>se or drop your file here<br>e(s) are allowed. Maximum file size is 5 MB. | User will provide his<br>Remarks<br>Approver | Draft MoM created<br>After filling<br>details, , u<br>Approve th | No documents attac<br>g all the<br>iser can<br>he MoM<br>User can send<br>MoM to the<br>officer, if re | hed<br>back the<br>previous 4<br>quired |         |

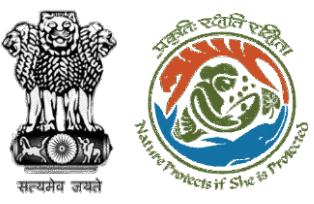

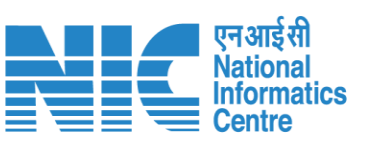

Final MoM generated

| Government<br>Ministry of Environment, Fo<br>Minutes of Meeting for Fore                                                                                                    | of India<br>prest & Climate Change<br>est Advisory Committee                                                                                                    |                                                                                                    |
|----------------------------------------------------------------------------------------------------|----------------------------------------------------------------------------------------------------|----------------------------------------------------------------------------------------------------|
| MoM ID: FC/MoM/FAC/113346/2023                                                                                                    | MoM Date: 28/04/2023                                                                                                    |                                                                                                    |
| Agenda ID:<br>FC/AGENDA/FAC/516594/2023                                                                                                    | Current Deliberation Details:<br>Meeting concluded                                                                                                    |                                                                                                    |
| Title of Meeting: FAC Meeting                                                                                                    | Recommendation: Recommended                                                                                                    |                                                                                                    |
| Meeting Date: 28/04/2023                                                                                                    | Recommendation Remark: Deliberation dilled                                                                                                    |                                                                                                    |
| Meeting Venue: Virtual                                                                                                    | NA                                                                                                    |                                                                                                    |
| Meeting Mode: Virtual                                                                                                    |                                                                                                    |                                                                                                    |
| List Of NA Members:                                                                                                    |                                                                                                    | Page 1                                                                                                    |
| S.No. Name Designation                                                                                                    |                                                                                                    |                                                                                                    |
| 1     Chandra Prakash Goyal     Director Ge       2     Satya Prakash Yadav     Additional I       2     General of F       3     Ramesh Kumar                                                                                                    | NA<br>NA<br>Current Deliberation Details:                                                                                                    |                                                                                                    |
| Proposal considered during mosting                                                                                                    | Meeting concluded                                                                                                    | Meeting concluded Compliance e2e Online Processing                                                                                                    |
| Proposals considered during meeting                                                                                                    | Recommendation: Recommended                                                                                                    | Recommendation: Recommended                                                                                                    |
| I.Project Name : Neeraj test scenario-5 Area :<br>Proposal Number: FP/RJ/ENCRH/411825/2023<br>User Agency: Other Project Proponent<br>Forest Land Area(Ha): 25.0<br>Division: Kota Territorial Division<br>Brief Description of Project:<br>Proposal for encroachment | Recommendation Remark: Deliberation dilled<br>NA<br>NA<br>NA<br>NA<br>Current Deliberation Details:<br>Meeting concluded<br>Recommendation: Recommended<br>Recommendation Remark: Deliberation dilled<br>NA<br>NA | NA<br>NA<br>NA<br>NA<br>NA<br>NA<br><b>Current Deliberation Details:</b><br>Meeting concluded<br><b>Recommendation:</b> Recommended<br><b>Recommendation Remark:</b> Deliberation dilled |
|                                                                                                    | NA<br>NA<br>NA<br>Current Deliberation Details:<br>Meeting concluded                                                                                                    | NA<br>NA<br>NA<br>NA<br>NA<br>NA<br>NA<br>Current Deliberation Details:<br>Meeting concluded                                                                                             |

Recommendation: Recommended
Recommendation Remark: Deliberation dilled

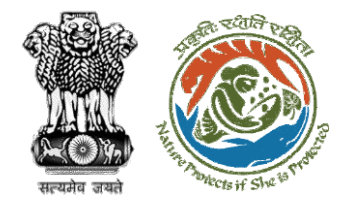

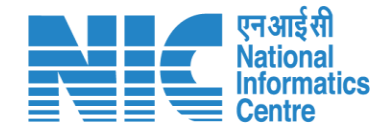

## DGF View/Update DFA (In-Principle Approval)

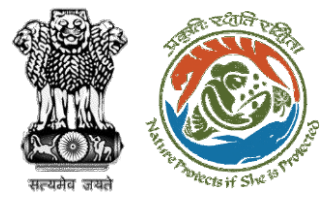

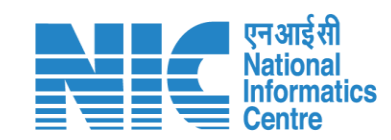

|                    |                                                                              |                            |                                                 | English                                                                              |
|--------------------|------------------------------------------------------------------------------|----------------------------|-------------------------------------------------|--------------------------------------------------------------------------------------|
| PA<br>Mini<br>Gove | RIVESH<br>stry of Environment, Forest and Climate Change<br>ernment of India |                            | Welcome, Chandra Pral<br>MoEFCC, Director Gener | kash Goyal (Director General of Forest, ७००००)<br>al of Forest, MoEFCC) अगुत महोत्सव |
| ۰ پ                | Dashboard                                                                    |                            |                                                 |                                                                                      |
|                    | My Task                                                                      | Agenda                     | МоМ                                             | View Proposals                                                                       |
| Ф.                 | View Details $\rightarrow$                                                   | View Details $\rightarrow$ | View Details →                                  | View Details →                                                                       |
|                    | User will click on My<br>Task                                                |                            |                                                 |                                                                                      |

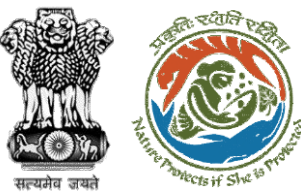

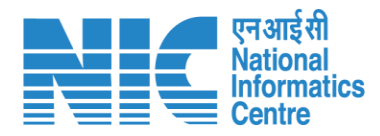

#### 🕀 English 🝷 🔹 भारत सरकार 🛛 Government of India परिवेश पर्यावरण, वन और जलवायु परिवर्तन मंत्रालय Lifestyle for 2 PARIVESH (CPC GREEN) Ministry of Environment, Forest and Climate Change आज़ादी क अमृत महोत्सव Welcome, (Director General of Forest, MoEFCC, Director General of Forest, MoEFCC) Home / Dashboard User can search the User will click on View My Task(s) Back **Proposal History** All required proposal $\sim$ Details Q Search Date of S. **Proposal Details** Area(ha) Proposal No. Location Proponent Status Pendency Action Submission No FP/RJ/ENCRH/412084/2 Project Name: Form 5 30.0 08/05/2023 1 Day(s) 1 State : SUNIL YADAV Pending at Director General of Forest -View MoEFCC, HQ Project Category: ENCRH Chhattisgarh 023 Details Form: Form-A (Part-I): Diversion of District : Bijapur Forest Land FP/RJ/ENCRH/409611/20 15/02/2023 83 Day(s) 2 Project Name: HURRRS 3.0 State: Rajasthan Other Project Pending at Director General of Forest, MEF View <u>23</u> Form: Form-A (Part-I): Diversion of District : Kota Proponent Details Forest Land Project Category: ENCRH $\ll$ $\langle$ 1 $\rangle$ $\gg$ Showing 1 to 2 of 2 entries

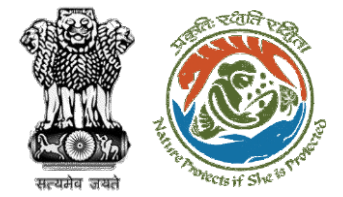

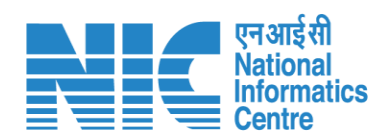

| परिवेश परिवेश पर्यावरण<br>PARI✓ESH (CPC GREEN) Minis | ण, वन और जलवायु परिवर्तन मंत्रालय<br>try of Environment, Forest and Climate Change | Welcome, ( Director General of Fore                  | र्षे सिर्फ स्टेस्टर<br>अपने महोत्सन<br>st, MOEFCC , Director General of Forest, MOEFCC ) |
|------------------------------------------------------|------------------------------------------------------------------------------------|------------------------------------------------------|------------------------------------------------------------------------------------------|
| Home / Dashboard / Proposo                           | al Summary                                                                         | View On DSS View Proposal View Documents             | View Agenda View MoM Actions -                                                           |
| Proposal Details                                     |                                                                                    | Proposal History/Timeline                            | Process on NoteSheet                                                                     |
| Proposal No.:                                        | FP/RJ/ENCRH/409611/2023                                                            | Activity                                             | Start Date - End Date                                                                    |
| Single Window No.:                                   | sw/102844/2022                                                                     | Pending at Director General of Forest, MEF           | 03/03/2023-N/A +                                                                         |
| Project Name:                                        | HURRRS                                                                             | Pending at Additional Director General of Phoet MEE  | 03/03/2023-03/03/2023                                                                    |
| State:<br>Project Category:                          | RAJASTHAN                                                                          | rending at Additional Director General devolest, Mer |                                                                                          |
| Area (ha):                                           | 3.0                                                                                | Pending at MEF IGF                                   | 15/02/2023-03/03/2023                                                                    |
| Proposal For:                                        | Form-A (Part-I): Diversion of Forest Land                                          | Personing of MEF AIGF                                | 15/02/2023-15/02/2023                                                                    |
| Date of Submission:                                  | 15/02/2023                                                                         | Pending at FAC                                       | 15/02/2023-15/02/2023                                                                    |
|                                                      |                                                                                    | Pending at MEF IGF                                   | 15/02/2023-15/02/2023 🔶                                                                  |
|                                                      | User will click on<br>Process on Note Sheet                                        | Pending at MEF AIGF                                  | 15/02/2023-15/02/2023                                                                    |
|                                                      |                                                                                    | Pending at Technical Officer                         | 15/02/2023-15/02/2023                                                                    |
|                                                      |                                                                                    | Pending at MEF Technical Officer                     | 15/02/2023-15/02/2023                                                                    |
|                                                      |                                                                                    | Pending at State Secretary for Recommendation        | 15/02/2023-15/02/2023 🔶                                                                  |

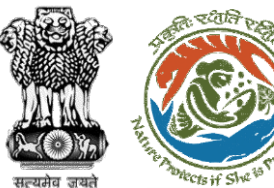

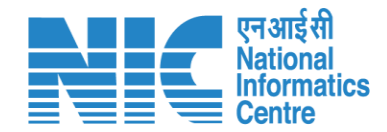

#### 🌐 English 🝷 🔹 भारत सरकार 🛛 Government of India परिवेश पर्यावरण, वन और जलवायु परिवर्तन मंत्रालय LIFE 12 1 User can PARIVESH Ministry of Environment, Forest and Climate Change भ्रमत महोत्स्य (CPC GREEN) View/Propose EDS, if Icome, ( Director General of Forest, MoEFCC , Director General of Forest, MoEFCC ) required Ø Process on NoteSheet View Documents View/Update DFA View/Propose EDS View Proposal View Agenda View MoM Note History A ~ **A** ~ **ℓ** ~ *Q* ≡ **⊞** ~ **B** I <u>∪</u> $\hookrightarrow$ Paragraph ~ : DFA Recommended Enter Text Note By: Satya Prakash Yadav (Additional Director General of Forest, MoEFCC, Additional Director General of Forest, MoEFCC) Note On : 11-05-2023 12:27 PM User will click on DFA Recommend View/Update DFA Note By: Ramesh Kumar Pandey (Inspector General of Forest, MoEFCC, Inspector General of Forest, MEF) Note On : 11-05-2023 11:51 AM Note #2 DFA Recommend Browse or drop your file here Note By : Ramesh Kumar Pandey (Inspector General of Forest, MoEFCC, Inspector General of Forest, MEF) Note On : 11-05-2023 11:51 AM Only pdf, docx file(s) are allowed. Maximum file size is 5 MB. Note #3 DFA Recommended Select Officer Note By: Suneet Bhardwaj (Assistant Inspector General of Forest, MoEFCC, Assistant Inspector General of Forest, MEF) Back Submit Note On : 11-05-2023 11:48 AM 2 ₽

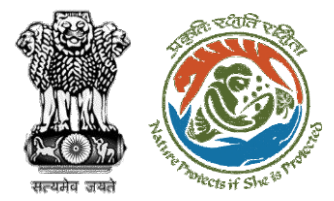

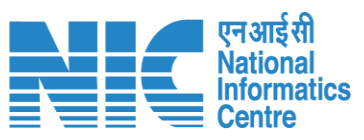

User can Edit/Update draft In-Principle approval letter

| सत्यमेव जयते                   | Governm<br>Ministry of Environment,<br>(Forest Conse                                                                                      | eent of India<br>Forest and Climate Change<br>rvation Division)                                                                                                    |        |
|--------------------------------|----------------------------------------------------------------------------------------------------|----------------------------------------------------------------------------------------------------|--------|
| Online Pro<br>F <b>P/RJ/EN</b> | oposal No.:<br>NCRH/412113/2023                                                                                                    | Dated: 11/05/2023                                                                                                    |        |
| Го,                            | Principal Secretary (Forest)/Additio                                                                                                    | 2. Standard conditions                                                                                                    | Add    |
|                                | Government of Rajasthan                                                                                                    | Sr. Conditions                                                                                                    | Action |
| Dechingto                      | Jaipur,RAJASTHAN,302001                                                                                                    | Felling shall be done only in built up area and bare minimum felling shall be permitted in other non-built up areas. Felling of trees before the start of construction the unified in the neuronal DEC                                                                                                    | Ô      |
| subject:                       | 1980 in favour of M/s SUNIL YADA<br>Division, District (CHHATTISGARH)                                                                     | snould be verified by the concerned DFO.                                                                                                    |        |
| ir/Madan                       | <b>m,</b><br>I am directed to refer to the online p<br>09/05/2023. on the above-mention<br>Government under section 2 of the              | 3. Specific Conditions                                                                                                    | Add 🕂  |
|                                | proposal has been examined by the<br>of the aforesaid Act.<br>After careful consideration of the pr<br>the basis of the recommendations c | After receipt of the compliance report on the fulfillment of the conductions mentioned above, the<br>proposal shall be considered for final approval under section 2 of the Forest (Conservation) Act, 1<br>Transfer of forest land shall not be affected till final approval is granted by the Government in this<br>regard. | 980. 🗹 |
|                                | authority of MoEFCC, New Delhi, th<br>approval under section-2 of Forest                                                                  | Copy To                                                                                                    |        |
|                                | use of 25 ha of forest land under th<br>SUNIL YADAV. for Kota Territorial I<br>CHHATTISGARH subject to the fulf                           |                                                                                                    | iΩ~    |
|                                |                                                                                                    | Back Save & Preview                                                                                                    |        |

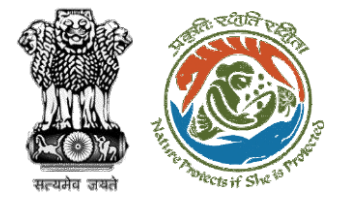

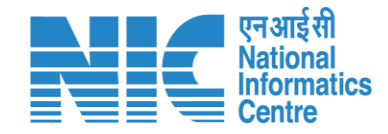

#### 🕀 English 🝷 🔹 भारत सरकार 🛛 Government of India परिवेश पर्यावरण, वन और जलवायु परिवर्तन मंत्रालय Lifestyle for PARIVESH | Ministry of Environment, Forest and Climate Change Welcome, (Director General of Forest, MoEFCC, Director General of Forest, MoEFCC) User will provide his Process on NoteSheet Ø comments in the Note Sheet View Proposal View Documents View Agenda View MoM View/Update DFA View/Propose EDS Note History Paragraph $\vee$ **B** *I* $\cup$ $\land$ $\land$ $\blacksquare$ $\vee$ $\checkmark$ $\checkmark$ $\oslash$ $\equiv$ $\vee$ := :=÷ ightarrowRecommend DFA Recommend DFA Note By: Satya Prakash Yadav (Additional Director General of Forest, MoEFCC, Additional Director General of Forest, MoEFCC) Note On: 10-05-2023 12:14 PM User will select the After filling all the officer from the dropdetails, user will click on Submit down Recommend DFA Note By: Ramesh Kumar Pandey (Inspector General of Forest, MoEFCC, Inspector General of Forest, MEF) Note On: 10-05-2023 12:12 PM Browse or drop your file here Recommend DFA Note By: Ramesh Kumar Pandey (Inspector General of Forest, MoEFCC, Inspector General of Only pdf, docx file(s) are allowed. Maximum file size is 5 MB. Forest, MEF) Note On: 10-05-2023 12:12 PM • SECRETARY, MOEFCC $\sim$ Recommend DFA Submit Back Note By : Suneet Bhardwaj (Assistant Inspector General of Forest, MoEFCC, Assistant Inspector

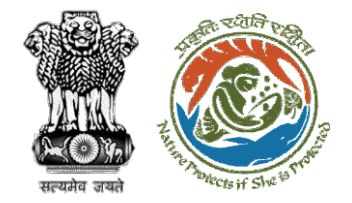

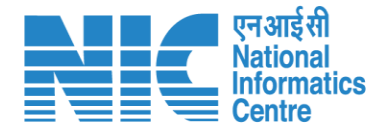

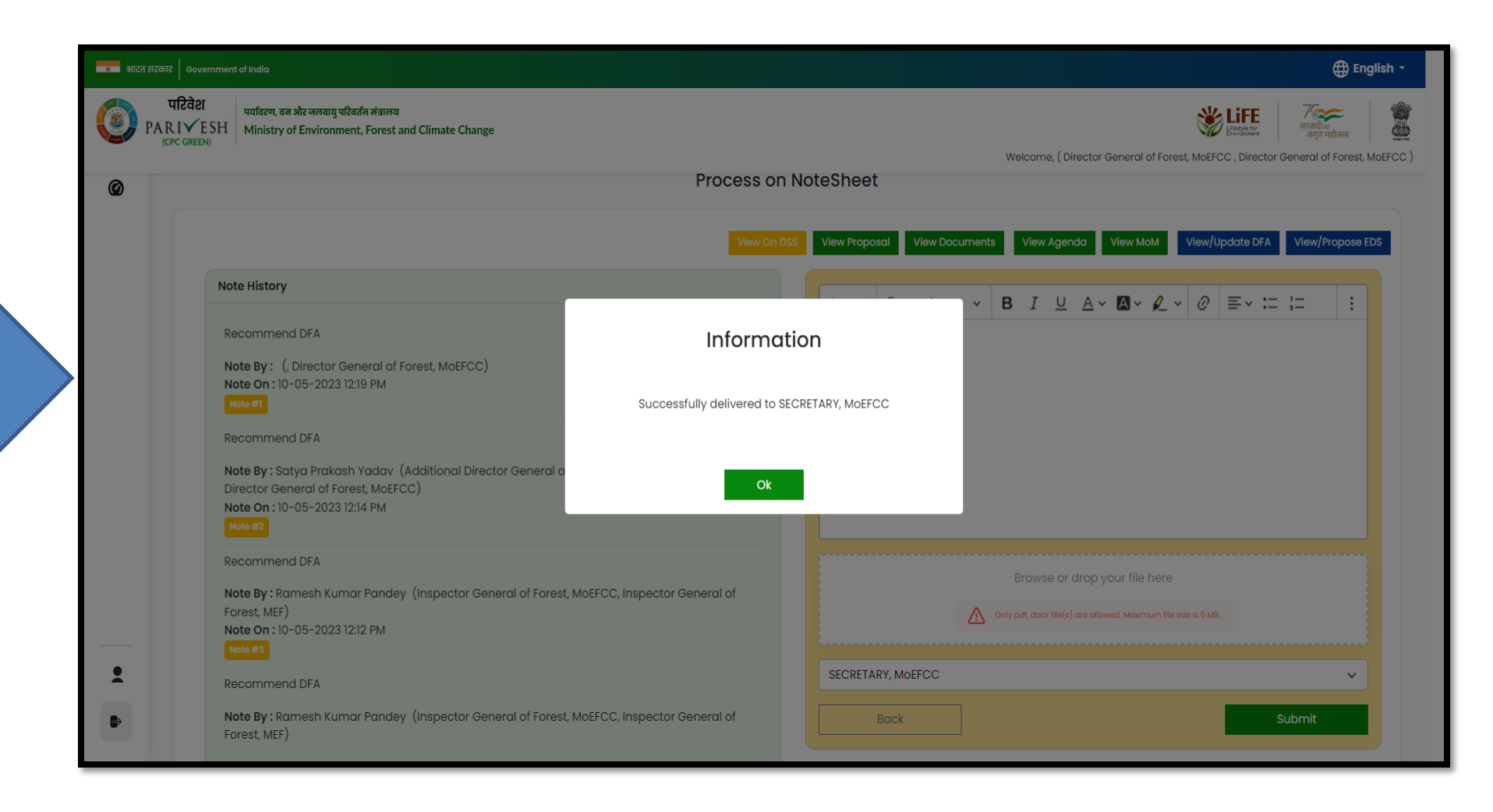

Draft In-Principle approval letter submitted successfully

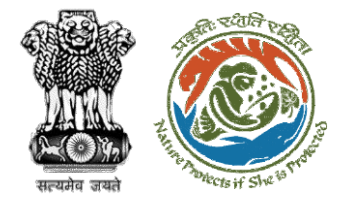

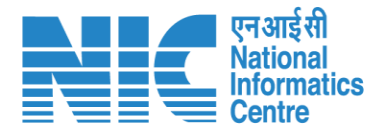

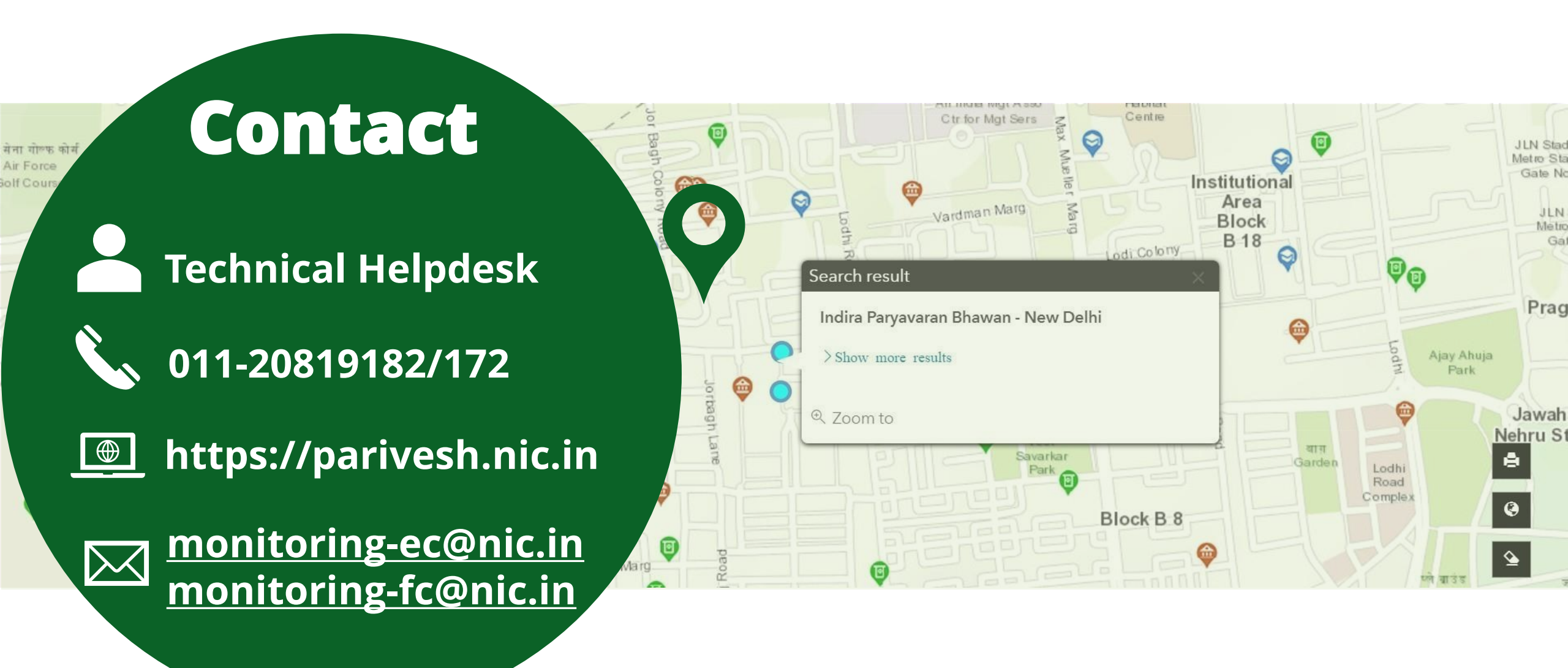